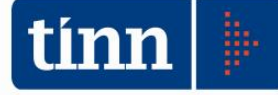

# 19/11/2019

# Release 2201

- 1 Adeguamento DUP
- 2 Avanzo vincolato e accantonato
- 3 Modulo bilancio nuovi menù e sicurezza
- 4 Visualizzazione Controllo di gestione per organigramma
- 5 Variazioni di settore
- 6 Gestione fondo di cassa tramite capitoli
- 7 Stampa FPV dettagliata
- 8 Stampa assestato FPV con rendiconto
- 9 Il prospetto 9.11.4 Nuova formulazione dell'elenco analitico delle risorse accantonate / vincolate / destinate del risultato di amministrazione presunto.

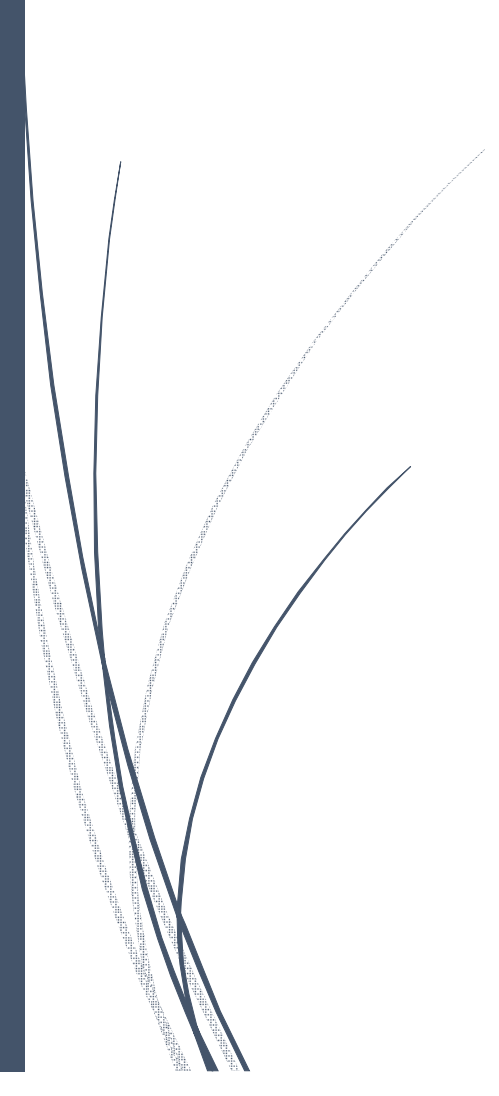

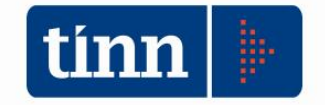

### Adeguamento DUP

E' stato adeguato il DUP con la nota di aggiornamento del documento di economia e finanza (NADEF).

# Qualora il DUP sia stato già predisposto è necessario procedere ad un salvataggio del documento approvato.

Per aggiornare il documento cliccare

|                                 |                                                                                                    | 1 E                                                                                                    | sci |
|---------------------------------|----------------------------------------------------------------------------------------------------|----------------------------------------------------------------------------------------------------|-----|
| Elenco de                       | gliargomenti Legenda: 🌌 Documento 🕅                                                                                                    | Word editabile                                                                                                    |     |
| Aggiun                          | gi Pareggio di bilancio 2018 🚽 🛛 🔯 Dati mancant                                                                                                    | ti e documento Word editabile                                                                                                    |     |
| Aggiore                         | a guadro "1 1 Indiriani etratogici" 😽 Dati completi                                                                                                    | e documento Word editabile                                                                                                    |     |
| Aggiorn                         | a quadro 1.1. Indirizzi strategici                                                                                                    |                                                                                                    |     |
| Indice                          | Titolo                                                                                                    | Quadro Attivo Tipo                                                                                                    |     |
| maice                           |                                                                                                    |                                                                                                    |     |
|                                 | DOCUMENTO UNICO DI PROGRAMMAZIONE                                                                                                    | DUPQ000 Si 🕅                                                                                                    |     |
|                                 | DOCUMENTO UNICO DI PROGRAMMAZIONE<br>Premessa                                                                                                    | DUPQ00C Si 🜌<br>DUPQ001 Si 🜌                                                                                                    |     |
| 1.0                             | DOCUMENTO UNICO DI PROGRAMMAZIONE<br>Premessa<br>SeS - Sezione strategica                                                                                                    | DUPQ00C Si W<br>DUPQ001 Si W<br>DUPQ10C Si W                                                                                                    |     |
| 1.0<br>▶ 1.1                    | DOCUMENTO UNICO DI PROGRAMMAZIONE<br>Premessa<br>SeS - Sezione strategica<br>Indirizzi strategici                                                                                                    | DUPQ000 Si 22<br>DUPQ001 Si 22<br>DUPQ100 Si 22<br>DUPQ101 Si 22                                                                                                    |     |
| 1.0<br>1.1<br>1.2               | DOCUMENTO UNICO DI PROGRAMMAZIONE<br>Premessa<br>SeS - Sezione strategica<br>Indirizzi strategici<br>Analisi strategica delle condizioni esterne                                                                                     | DUPQ00C Si W<br>DUPQ001 Si W<br>DUPQ10C Si W<br>DUPQ101 Si W<br>DUPQ102 Si 🐼                                                                                                    |     |
| 1.0<br>1.1<br>1.2<br>1.3        | DOCUMENTO UNICO DI PROGRAMMAZIONE<br>Premessa<br>SeS - Sezione strategica<br>Indirizzi strategici<br>Analisi strategica delle condizioni esterne<br>Analisi strategica delle condizioni interne                                      | DUPQ000         Si         W           DUPQ001         Si         W           DUPQ100         Si         W           DUPQ101         Si         W           DUPQ102         Si         W           DUPQ102         Si         W           DUPQ102         Si         W                                        |     |
| 1.0<br>1.1<br>1.2<br>1.3<br>1.4 | DOCUMENTO UNICO DI PROGRAMMAZIONE<br>Premessa<br>SeS - Sezione strategica<br>Indirizzi strategici<br>Analisi strategica delle condizioni esterne<br>Analisi strategica delle condizioni interne<br>OBIETTIVI STRATEGICI PER MISSIONE | DUPQ00C         Si         W           DUPQ001         Si         W           DUPQ10C         Si         W           DUPQ101         Si         W           DUPQ102         Si         W           DUPQ102         Si         W           DUPQ103         Si         W           DUPQ104         Si         W |     |

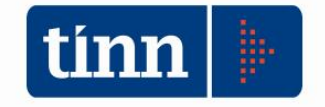

### Modulo bilancio - nuovi menù e sicurezza

E' stato rilasciato il nuovo modulo del bilancio con i menù rimodulati. Di particolare rilevanza è il menù "Bilancio di Previsione" dove sono stati raggruppati tutti i programmi per la redazione del Bilancio di Previsione

| Sistema Tabelle Bilancio Concertato | Bilancio di Previsione                                                                                                    | Variazioni di stanziamento                                     | Servizio |
|-------------------------------------|----------------------------------------------------------------------------------------------------|----------------------------------------------------------------|----------|
| a 3<br>capS<br>capE                 | Riclassificazione Bi<br>Predisposizione Plu<br>Assegnazione prev<br>Ricalcolo Importi<br>Verifica Equilibri di<br>FCDE<br>Crono Programma | lancio<br>uriennale<br>isioni di bilancio<br>Bilancio 118/2011 | ,        |
|                                     | Dati Aggiuntivi Bila<br>Stampe                                                                                                    | ancio                                                          | •        |
|                                     | Estrazioni<br>Dettaglio del Fond<br>Approvazione Bilar                                                                                    | o Pluriennale Vincolato<br>ncio di Previsione                  | •        |
|                                     |                                                                                                    | *                                                              |          |
| Esercizio: 201                      | 9 - Previsioni di Bilancio                                                                                                    |                                                                |          |
| G<br>© Entrata                      | estione Previsioni di Bilancio<br>Attiva Selezione                                                                                        | 🔿 Spesa                                                        |          |
| Da:                                 | A:                                                                                                    |                                                                |          |
|                                     | 0                                                                                                    |                                                                |          |
|                                     | 0                                                                                                    |                                                                |          |
|                                     |                                                                                                    |                                                                |          |
|                                     |                                                                                                    |                                                                |          |

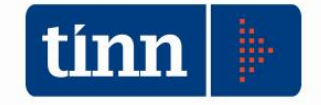

### Visualizzazione Controllo di gestione per organigramma

E' stato parametrizzato il programma del controllo di gestione per visualizzare e creare obiettivi gestionali per utenti collegati all'organigramma dell'ente.

Per abilitare questa gestione, configurare dai dati generali "visibilità per organigramma"

| Esercizio: 2020 - Dati Genera                                                                                                    | ili / 🗖 🗖 🎫                   |
|----------------------------------------------------------------------------------------------------|-------------------------------|
| 14         44         44         45         55         56         66         67         66         67         66         66         66         66         66         66         66         66         66         66         66         66         66         66         66         66         66         66         66         66         66         66         66         66         66         66         66         66         66         66         66         66         66         66         66         66         66         66         66         66         66         66         66         66         66         66         66         66         66         66         66         66         66         66         66         66         66         66         66         66         66         66         66         66         66         66         66         66         66         66         66         66         66         66         66         66         66         66         66         66         66         66         66         66         66         66         66         66         66         66         66         66 | 🗎 🗄 Esci 👰                    |
| Dati Generali                                                                                                    |                               |
| Gestione maschere a tutto schermo                                                                                                    | NO V                          |
| Periodi di Rilevazione                                                                                                    | ~                             |
| Apertura Automatica Cruscotto Direzionale                                                                                                    | NO V                          |
| Gestione Log                                                                                                    | NO V                          |
| Crea fase automaticamente in inserimento obietti∨o                                                                                                    | SI 🗸                          |
| Visibilità per organigramma                                                                                                    | SI 🗸                          |
| Visibilità per centro di responsabilità                                                                                                    | ND ¥                          |
|                                                                                                    |                               |
| 🛛 🐊 <u>N</u> uovo F8 🛛 🐊 <u>M</u> odifica F5 🛛 🐼 <u>C</u> ancella F6 🛛 🧭 <u>S</u>                                                                                                    | alva F9 🧳 A <u>n</u> nulla F7 |

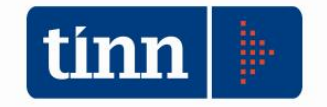

### Variazioni di settore

E' stato sviluppato un apposito software per la creazione delle proposte di variazione di stanziamento. I settori possono creare proposte di variazione sui capitoli di propria pertinenza e trasmettere le stesse all'area contabile ( ragioneria) per gli opportuni controlli e valutazioni. L'ufficio destinatario e sovraordinato controlla, modifica e valida le proposte in variazioni di stanziamento.

Per creare una proposta di variazione dal modulo di bilancio utilizzare il programma "Gestione variazioni concertate – Cruscotto settore"

| istema Tabelle Bilancio Concertato Bilancio di Previs | ne Variazioni di stanziamento Servizio Finestre Aiuto                 |   |                              |  |
|-------------------------------------------------------|-----------------------------------------------------------------------|---|------------------------------|--|
| 3                                                     | Gestione variazioni concertate                                        | • | Cruscotto settore            |  |
|                                                       | Gestione Variazioni D.Lgs. 118/2011                                   |   | Cruscotto generale           |  |
| ps<br>pE                                              | Variazione automatica da Riacc. ordinario su Nuovo Esercizio          |   | Stampa variazioni concertate |  |
|                                                       | Variazione FPV da Riacc. ordinario su Esercizio di Rendiconto         |   |                              |  |
|                                                       | Variazione automatica di cassa su Nuovo Esercizio dopo Approvaz. Reno | ւ |                              |  |
|                                                       | Variazione automatica Residui Presunti                                |   |                              |  |
|                                                       | Riallineamento stanziamenti da variazioni di esigibilità              |   |                              |  |
|                                                       | Disabilita variazione di esigibilità automatica                       |   |                              |  |
|                                                       | Stampe                                                                |   |                              |  |

| tum.                | Esercizio: 2019 - Proposte di Settore Variazio | oni di stanziamento |                     |
|---------------------|------------------------------------------------|---------------------|---------------------|
|                     |                                                |                     | 🛅 Esci              |
|                     |                                                |                     |                     |
|                     |                                                |                     |                     |
|                     |                                                |                     |                     |
| Inserisci una nuov  | a Proposta                                     |                     |                     |
| 🔿 Visualizza o modi | ica Proposta esistente                         |                     |                     |
|                     | -                                              |                     |                     |
|                     |                                                |                     |                     |
|                     |                                                |                     |                     |
|                     |                                                |                     |                     |
|                     |                                                |                     |                     |
|                     |                                                |                     |                     |
| TabSheet2           |                                                | (© Indietro         | Avanti 🚱 🛛 者 Esegui |

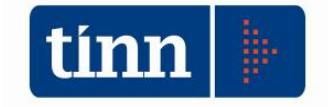

Indicare centro di responsabilità e data inserimento, il numero di proposta verrà indicato in automatico

|                          | Esercizio: 2019 - Proposte di Settore Variazioni di stanziamento |            |
|--------------------------|------------------------------------------------------------------|------------|
|                          | DATI DELLA PROPOSTA DI VARIAZIONE                                |            |
| Centro di Responsabilità | v                                                                |            |
| Numero Proposta          |                                                                  |            |
| Data inserimento / ,     |                                                                  |            |
|                          |                                                                  |            |
|                          |                                                                  |            |
|                          |                                                                  |            |
|                          |                                                                  |            |
|                          |                                                                  |            |
|                          |                                                                  |            |
| ibSheet1                 | S Indietro                                                       | 🛛 🕲 🖾 Eseg |

Inserire i capitoli con l'importo di variazione, note per la richiesta ed eventuale rilevanza nel DUP e Piano delle opere pubbliche

| tinn                         |                      |          | E        | sercizio:    | 2019 - | Proposte d | li Settore Varia | azioni di s | tanziamento   |                 |              |
|------------------------------|----------------------|----------|----------|--------------|--------|------------|------------------|-------------|---------------|-----------------|--------------|
|                              |                      |          |          |              |        |            |                  |             |               |                 | 1 🔁 Esci     |
|                              |                      |          |          |              | ELEN   | CO DEI CAP | ITOLI DELLA PR   | ROPOSTA D   | VARIAZIONE    |                 |              |
| Proposta                     | Centro Resp          | . Anno   | Tipo T   | it. Capitolo | Art.   | Importo    | Dup              | Piano Bien. | Note          |                 |              |
|                              |                      |          |          |              |        |            |                  |             |               |                 |              |
|                              |                      |          |          |              |        |            |                  |             |               |                 |              |
| <                            |                      |          |          |              |        |            |                  |             |               |                 | ,            |
| Nuovo Cap.                   | Elimina Cap          | b. S     | alva Cap |              |        |            |                  |             | 🔳 Esp         | orta            |              |
| -Dati del Cap<br>Stanziament | b <b>itolo</b><br>to | Assest   | ato      |              | Dispon | ibilità    |                  |             |               |                 |              |
| Riepilogo pi                 | oposta di v          | ariazior | ne       |              | 20     | 11.9       | 2020             |             | 2021          |                 |              |
|                              |                      | т        | otale E  | ntrata       |        | € 0,00     | 6                | 0,00        | € 0,00        |                 |              |
|                              |                      | 1        | fotale 9 | pesa         |        | € 0,00     | £                | 0,00        | <b>0,00</b> € |                 |              |
| TabSheet4                    |                      |          |          |              |        |            |                  |             |               | lndietro Avanti | 🚱 🛛 者 Esegui |

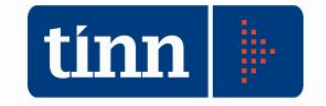

Per validare una proposta di variazione dal modulo di bilancio programma "Gestione variazioni concertate – Cruscotto generale"

| <b>m</b>                                                   | GESTIONE B                                                                                                    | ILAN | CI - Ordinamento Contabile D. Lgs. |
|------------------------------------------------------------|----------------------------------------------------------------------------------------------------|------|------------------------------------|
| Sistema Tabelle Bilancio Concertato Bilancio di Previsione | Variazioni di stanziamento Servizio Finestre Aiuto                                                                                                    | _    |                                    |
|                                                            | Gestione variazioni concertate                                                                                                    | •    | Cruscotto settore                  |
|                                                            | Gestione Variazioni D.Lgs. 118/2011                                                                                                    |      | Cruscotto generale                 |
| capS<br>capB                                               | Variazione automatica da Riacc. ordinario su Nuovo Esercizio<br>Variazione FPV da Riacc. ordinario su Esercizio di Rendiconto<br>Variazione automatica di cassa su Nuovo Esercizio dopo Approvaz. Rend.<br>Variazione automatica Residui Presunti<br>Riallineamento stanziamenti da variazioni di esigibilità<br>Disabilita variazione di esigibilità automatica<br>Stampe | •    | Stampa variazioni concertate       |

Il programma permette di visualizzare in base al centro di responsabilità selezionato, i nodi dell'organigramma collegati

| l.              |                      | Esercizio: 2019 - Cruscotto proposte di variazioni |                          |                                  |       |
|-----------------|----------------------|----------------------------------------------------|--------------------------|----------------------------------|-------|
|                 |                      |                                                    |                          |                                  | 1 E   |
| Centi           | ro di Responsabilità | Centro Resp 1 - Settore Prova                      |                          |                                  |       |
| Centro<br>Resp. | Organigramma         |                                                    | Inviato in<br>ragioneria | Stato<br>validazione<br>proposta |       |
| 1 (             | Prova 1              |                                                    | ۲                        | 0                                |       |
| 1               | Prova 2              |                                                    | 0                        |                                  |       |
| 1               | Prova 3              |                                                    | ۵                        | ۵                                |       |
|                 |                      |                                                    |                          |                                  |       |
|                 |                      |                                                    |                          |                                  |       |
|                 |                      |                                                    |                          |                                  |       |
| abSheet1        |                      |                                                    | Indietro                 | Avanti 🚱                         | 🖈 Ese |

Da questa maschera è possibile selezionare la proposta da validare

| tinn              | Esercizio: 2019 - Cruscotto proposte di variazioni |             |                |
|-------------------|----------------------------------------------------|-------------|----------------|
|                   |                                                    |             | 🛅 <u>E</u> sci |
| Seleziona la prop | osta di variazione di stanziamento da visualizzare |             |                |
| Numero Proposta   |                                                    |             |                |
| Data inserimento  | 09/07/2019                                         |             |                |
|                   |                                                    |             |                |
|                   |                                                    |             |                |
|                   |                                                    |             |                |
|                   |                                                    |             |                |
|                   |                                                    |             |                |
|                   |                                                    |             |                |
| TabSheet2         | (©) Indiet                                         | ro Avanti 🚱 | 🚈 Esegui       |

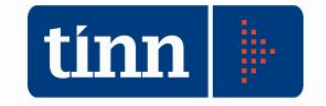

Per trasformare le proposte bisogna per ogni capitolo, tramite il tasto destro del mouse indicare se validare, non validare, rettificare a zero.

|            |       |              |          |      | 1      | Esercizio:            | 2019     | - Cruscotto propo  | oste di variaz | ioni             |                   |                 | ×            |
|------------|-------|--------------|----------|------|--------|-----------------------|----------|--------------------|----------------|------------------|-------------------|-----------------|--------------|
|            |       |              |          |      |        |                       |          |                    |                |                  |                   | 1 E             | <u>E</u> sci |
|            |       |              |          |      |        | ELEN                  | CO DE    | I CAPITOLI DELLA I | ROPOSTA DI     | VARIAZIONE       |                   |                 |              |
| Proposta   |       | Centro Resp. | Anno     | Tip  | o Tit. | Capitolo              | Art.     | Importo Sett.      | Stato          | Rettifica a zero | Importo Rettifica | Note Ragioneria | ^            |
|            | 1     | 1            | 2019     | S    | 1      | 24500000              | 0        | € 50.000,00        | IN ESAME       | NO               | € 0,00            |                 |              |
|            | 1     | 1            | 2019     | S    | 1      | 24580100              | 0        | € 350.000,00       | IN ESAME       | NO               | € 0,00            | li              |              |
| •          | 1     | 1            | 2019     | S    | 1      | 24695000              | 0        | -€ 22.856,7€       | IN ESAME       | NO               | £0.00             |                 |              |
|            | 1     | 1            | 2019     | S    | 1      | 28390001              | 0        | € 30.000,00        | IN ESAME       | NO               | Valida            |                 |              |
|            | 1     | 1            | 2019     | s    | 2      | 33480000              | 0        | € 22.856,76        | IN ESAME       | NO               | Non Valida        |                 |              |
|            | 1     | 1            | 2019     | Е    | 3      | 10900000              | 0        | -€1.800.000,00     | IN ESAME       | NO               | Rettifica a zero  |                 |              |
| <          |       |              |          |      |        |                       |          |                    |                |                  |                   | 2               | >            |
| Modifica   | э     | Salva        |          |      |        |                       |          |                    |                |                  | 📧 Esporta         |                 |              |
| Dati del ( | Capi  | itolo        |          | 9    |        | 3                     | N        | 1713               |                |                  |                   |                 |              |
| Stanziam   |       | 000.00       | Assesta  | to   | 0 10 0 | 00.00                 | Uisponii | Dilita             |                |                  |                   |                 |              |
| t          | , 40. |              | L        |      | 6 10.L | 00,00                 |          | 000,70             |                |                  |                   |                 |              |
| Riepiloga  | pro   | oposta di va | ariazion | e    |        |                       | Ani      | 70                 | Anno           | Anno             |                   |                 |              |
|            |       |              | Т        | otal | le En  | trata <mark>-€</mark> | 1.800    | .000,00            | 0,00€          | € 0,0            | D                 |                 |              |
|            |       |              | T        | ota  | le Sp  | esa                   | € 430    | .000,00            | € 0,00         | € 0,0            | D                 |                 |              |
| TabSheet3  |       |              |          |      |        |                       |          |                    |                | 6                | Indietro Avant    | i 🕲 🖉 Ese       | equi         |

Per creare la variazione di stanziamento oppure accodare la proposta in una già esistente indicare gli estremi della delibera

| m                                      | Esercizio: 2019 - Cruscotto proposte di variazioni |                     |
|----------------------------------------|----------------------------------------------------|---------------------|
|                                        |                                                    | 🛅 Esci              |
| - <b>Accoda a varia</b><br>Num<br>Data | azione esistente<br>nero Delibera C                |                     |
| -Carica nuova v                        | variazione                                         |                     |
| Centro Resp. Del.                      |                                                    |                     |
| Numero Delibera                        |                                                    |                     |
| Data Delibera                          | 1/ 1                                               |                     |
| Data Inserimento                       | // 1                                               |                     |
| Descrizione                            |                                                    |                     |
| Tipo variazione                        | ¥                                                  |                     |
| TabSheet4                              | © Indietro                                         | Avanti 🚱 🛛 🚰 Esegui |

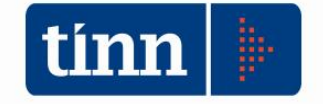

## Gestione fondo di cassa tramite capitoli

Dall'esercizio 2020 è possibile gestire il fondo di cassa tramite capitoli con tipologia e categoria specifica

| Esercizio: 2020 - Titoli, Tipologi                                  | e, Categorie 📃 📼 💌                    |
|---------------------------------------------------------------------|---------------------------------------|
| 14 44 44 44 67 00 00 00 00 00 00 00 00 00 00 00 00 00               | ರ್ಷ] 👔 <u>E</u> sci 👰                 |
| Titoli                                                              |                                       |
| Titolo\Descrizione                                                  | ^                                     |
| Titolo zero per avanzo                                              |                                       |
| 1 Entrate correnti di natura tributaria, contributiva e pereguativa |                                       |
| 2 Trasferimenti correnti                                            |                                       |
| 3 Entrate extratributarie                                           | · · · · · · · · · · · · · · · · · · · |
| <                                                                   | >                                     |
| Tipologia                                                           | •                                     |
| Descrizione                                                         | ^                                     |
| Tipologia zero per avanzo                                           |                                       |
| Tipologia per Fondo Pluriennale Vincolato                           |                                       |
| Tipologia per Fondo di Cassa                                        |                                       |
|                                                                     | ×                                     |
| <                                                                   | >                                     |
| Categori                                                            | B                                     |
| Categoria Descrizione                                               |                                       |
| 01 Fondo di Cassa                                                   |                                       |
|                                                                     |                                       |
| <                                                                   | 3                                     |
| 🗘 Nuovo F8 🛛 🖓 Modifica F5 🛛 🗞 Cancella F6 🔹                        | 🖉 Salva F9 🛛 🗳 Annulla F7             |

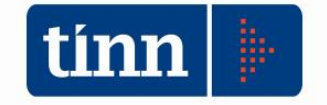

### Stampa FPV dettagliata

E' stata realizzata e messa a disposizione degli operatori una nuova stampa che permette di controllare la parte FPV generata negli esercizi precedenti e quella di competenza dell'esercizio corrente

| 100     |         |        |         |                       |                  |      |            |               |          |          | CONT  | TABIL | LITA' FINANZIARIA - Ordinamento Contabile D. Lgs. 267/2000 e 11         |
|---------|---------|--------|---------|-----------------------|------------------|------|------------|---------------|----------|----------|-------|-------|-------------------------------------------------------------------------|
| Sistema | Spesa E | ntrata | Residui | Gestione di cassa     | Distinte a Video | Stam | pe Fatture | Determine     | Servizio | Finestre | Aiuto |       |                                                                         |
| 3 3     | BILAN   | CIO AP | Ma      | nutenzione rapida i   | residui          | •    |            |               |          |          |       |       |                                                                         |
|         |         | -      | Ria     | iccertamento residu   | i                | •    | Riaccertan | nento residui | Manutena | tione    | ł     | -     |                                                                         |
| insI    |         |        | Ric     | alcolo maggiori ent   | trate            |      | Riaccertan | nento residui | Stampa 2 | 67/2000  |       |       |                                                                         |
| insL    |         |        | Alt     | re funzionalità gesti | one residui      | •    | Riaccertan | nento residui | Stampa 1 | 18/2011  |       |       |                                                                         |
| liqu    |         |        |         |                       |                  | -    | Armonizza  | zione         |          |          | -     |       | Reiscrizioni movimenti                                                  |
| mand    |         |        |         |                       |                  | _    | Annonizzo  | LIUTIC        |          |          |       |       | Reiscrizione ner canitolo e calcolo Fondo Pluriennale Vincolato         |
| insM    |         |        |         |                       |                  |      |            |               |          |          |       |       | Companyatione per capitolo e calcolo i ondo i funcinale vincolato       |
| st M    |         |        |         |                       |                  |      |            |               |          |          |       |       |                                                                         |
| et M    |         |        |         |                       |                  |      |            |               |          |          |       |       | Verifica Reiscrizioni effettuate per Impegni e Accertamenti             |
| sa P    |         |        |         |                       |                  |      |            |               |          |          |       | 1     | Determinaz. FPV e risult. Amm.ne dopo Riacc. Straord.                   |
| dv C    |         |        |         |                       |                  |      |            |               |          |          |       |       | Riaccertamento - residui mantenuti                                      |
| av s    |         |        |         |                       |                  |      |            |               |          |          |       |       | Riaccert, Ordinario - Collegam, Impegni Reimputati a Accert, Reimputati |
| 0000    |         |        |         |                       |                  |      |            |               |          |          |       |       | naccan oranano - conegon inpegn temputor o Accere temputor              |

La stampa ha due tipologie di scelta: Sintetico, Dettagliato

| Stampa 🕇 | Cambia Report | predefinito 🗸 | 1                     |
|----------|---------------|---------------|-----------------------|
|          | Composi       | zione Fondo   | Pluriennale Vincolato |
|          |               | nor anno di   | nrovenien73           |
|          |               | per anno ur   | provemenza            |

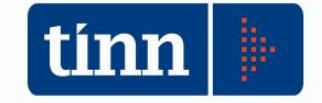

#### Fondo Pluriennale Vincolato

#### Esercizi precedenti

| Parte Corrente - FPV derivante da: |                                |               |
|------------------------------------|--------------------------------|---------------|
| Ordinario                          |                                | 49.048,60     |
| Prenota FPV                        |                                | 492.169,82    |
| Straordinario                      |                                | 2.543.291,28  |
|                                    | Totale FPV di Parte Corrente   | 3.084.509,70  |
|                                    |                                |               |
| Parte Capitale - FPV derivante da: |                                |               |
| Ordinario                          |                                | 0,00          |
| Prenota FPV                        |                                | 8.875.451,84  |
| Straordinario                      |                                | 4.310.000,00  |
|                                    | Totale FPV di Parte Capitale   | 13.185.451,84 |
|                                    | Totale FPV esercizi precedenti | 16.269.961,54 |

Esercizio corrente

| Parte Capitale - FPV derivante da: |                               |               |
|------------------------------------|-------------------------------|---------------|
| Prenota FPV                        |                               | 11.067.349,23 |
|                                    | Totale FPV di Parte Capitale  | 11.067.349,23 |
|                                    | Totale FPV esercizio corrente | 11.067.349,23 |

| Fondo Pluriennale Vincolato | 27.337.310,77 |
|-----------------------------|---------------|

| one Fondo Pl<br>er anno di pr          | Iuriennale Vincolato |
|----------------------------------------|----------------------|
|                                        |                      |
| •••••••••••••••••••••••••••••••••••••• | Dettagliato          |
|                                        | ۲                    |

#### Fondo Pluriennale Vincolato

#### Esercizi precedenti - Parte Capitale

Ordinario

| Impegni reimputati                        | Accertamenti reimputati - collegati       |
|-------------------------------------------|-------------------------------------------|
| anno sigla num. prog. descrizione importo | anno sigla num. prog. descrizione importo |
| 2018 1 2718 1 340.000,00                  | 2018 1 1420 1 340.000,00                  |
| Totale impegni 340.000,00                 | Totale accertamenti 340.000,00            |
| Totale FPV Ordinario 0,00                 |                                           |
| Prenota FPV                               |                                           |

| _    |       |        |                   |              |  |
|------|-------|--------|-------------------|--------------|--|
|      |       |        | Impegni Prenotati |              |  |
| anno | sigla | num. p | rog. descrizione  | importo      |  |
| 2017 | 1     | 3961   | 1 -               | 2.003.682,81 |  |
| 2017 | 1     | 3962   | 2 .               | 542.480,80   |  |
| 2018 | 1     | 2970   | 1                 | 689.928,75   |  |
| 2018 | 1     | 2976   | 1                 | 81.415,64    |  |
| 2018 | 1     | 2978   | 1                 | 32.310,17    |  |
| 2018 | 1     | 2997   | 1                 | 160.312,50   |  |
| 2018 | 1     | 3327   | 1                 | 86.703,75    |  |

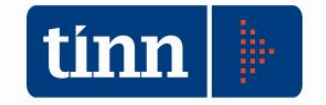

## Stampa assestato FPV con rendiconto

E'stata sviluppata una nuova stampa per verificare i dati assestati FPV dei capitoli di bilancio, con l'FPV del rendiconto

|       |                   |                                |                      |                                                       |                                                                                                    |                                                                                                    |                                                                                 | CONT                                | U DI BILA        | ANCIO            | - Ordinamento Contabile D. Lgs. 20                                                                               |
|-------|-------------------|--------------------------------|----------------------|-------------------------------------------------------|----------------------------------------------------------------------------------------------------|----------------------------------------------------------------------------------------------------|---------------------------------------------------------------------------------|-------------------------------------|------------------|------------------|----------------------------------------------------------------------------------------------------|
| stema | Conto di Bilancio | Conto Economico / Patrimoniale | Dati di approvazione | Stampo<br>St<br>St<br>St<br>St<br>St<br>A<br>Pi<br>Pi | e Export dati<br>itampe prima de<br>itampa dopo il ri<br>itampa Pre-Con:<br>itampa Pre-Con:<br>itampe del Rend<br>Altre stampe face<br>Pubblicazione Da | Utility<br>el riaccert<br>iaccertan<br>suntivo 2<br>suntivo/\<br>liconto (L<br>oltative<br>ati di Bilan<br>ati di Bilan | Finestre<br>amento<br>hento<br>67/2000<br>(erbale di<br>fficiale)<br>hcio - DPC | Aiuto<br>chiusura 11<br>CM 29 April | 8/2011<br>e 2016 | +<br>+<br>+<br>+ |                                                                                                    |
|       |                   |                                |                      | A                                                     | Altre stampe per                                                                                                    | Rendico                                                                                                    | nto                                                                             |                                     |                  | •                | Analisi anzianità residui 267/2000<br>Analisi anzianità residui 118/2011<br>Impegni e Accertamenti non esigibili |
|       |                   |                                |                      |                                                       |                                                                                                    |                                                                                                    |                                                                                 |                                     |                  |                  | Stampa FPV assestato per capitoli                                                                                |

### Stampa verifica del Fondo Pluriennale Vincolato per capitolo dati assestati e dati di rendiconto

|         |   |      |      |      |             |            | FONDO PLURIENI   | NALE VINCOLATO |            |
|---------|---|------|------|------|-------------|------------|------------------|----------------|------------|
| Capitol | 0 | Mis. | Prg. | Tit. | Descrizione |            | dati di bilancio |                | Bondisonto |
|         |   |      |      |      |             | Previsione | Variazioni       | Assestato      | Renulconto |
| 21421   | 2 | 15   | 01   | 1    |             | 0,00       | 480.947,42       | 480.947,42     | 480.947,42 |
| 71529   | 1 | 12   | 02   | 1    |             | 0,00       | 49.048,60        | 49.048,60      | 49.048,60  |
| 71580   | 3 | 12   | 04   | 1    |             | 0,00       | 10.622,40        | 10.622,40      | 10.622,40  |

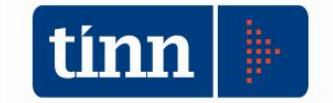

### Il prospetto 9.11.4

Il primo agosto 2019 è stato firmato il decreto del Ministero dell'Economia e delle Finanze di concerto con il Ministero dell'Interno e con la Presidenza del Consiglio dei Ministri che tra le altre innovazioni apportate, aggiorna il principio contabile applicato della programmazione (allegato n. 4/1 al d.lgs. 118/2011), per:

- ✓ definire i principi applicati riguardanti il rendiconto della gestione, nell'ambito dei quali inserire sia gli elenchi degli investimenti finanziati dal debito autorizzato e non contratto previsti dall'articolo 1, comma 938 della legge n. 145 del 2018, sia le modalità di compilazione degli allegati al rendiconto aggiornati a seguito delle innovazioni introdotte dall'art. 1, comma 821, della legge 30 dicembre 2018, n. 145 in materia di equilibrio di bilancio degli enti territoriali (il quadro generale riassuntivo, i prospetti degli equilibri, *gli elenchi analitici riguardanti le quote vincolate, accantonate e destinate del risultato di amministrazione*);
- ✓ definire le modalità di compilazione degli elenchi analitici riguardanti le quote vincolate, accantonate e destinate del risultato di amministrazione presunto.

Altresì, il decreto citato aggiorna anche gli schemi del bilancio di previsione e del rendiconto della gestione (allegati n. 9 e 10 al d.lgs. 118/2011), dove, assieme al perseguimento di altre finalità viene data una maggiore rilevanza agli elenchi analitici delle quote del risultato di amministrazione vincolate, accantonate e destinate agli investimenti.

http://www.rgs.mef.gov.it/ Documenti/VERSIONE-I/e-GOVERNME1/ARCONET/Normativa/DM20190813/DM-MEF-MI-PCM-20190813.pdf

Il principio al punto 9.7, nella sua nuova formulazione, analizza la tabella dimostrativa del risultato di amministrazione presunto e indica come l'elenco analitico dei vincoli utilizzati e degli accantonamenti impiegati deve essere riportato nella nota integrativa allegata al bilancio di previsione, distinguendo gli utilizzi dei vincoli derivanti dalla legge e dai principi contabili, dai trasferimenti, da mutui e altri finanziamenti, da vincoli formalmente attribuiti dall'ente, nonché distinguendo altresì le quote accantonate e per gli investimenti.

Alcune definizioni:

*per vincolo contabile* - si intende un legame unidirezionale tra entrate e spese tale per cui determinate entrate finanziano le spese alle quali sono preordinate, che con il Dlgs 118/2011 si caratterizza anche per la sua temporalità, ovvero per il fatto che l'anno di esigibilità dell'entrata deve essere minore o uguale a quello delle spese che essa finanzia.

*avanzo accantonato* - si tratta di risorse per le quali vige un obbligo di accantonamento a fronte del rischio di spese future. In tale categoria rientrano ad esempio l'accantonamento a FCDE e a FAL;

*avanzo vincolato* - si tratta di risorse per le quali vige un vincolo di destinazione, disposto dall'ente che ha trasferito le risorse (trasferimenti vincolati) o derivante da leggi o da decisioni dell'ente stesso; nella specifico:

a) *avanzo vincolato da leggi o principi contabili*: rientrano i questa tipologia gli avanzi derivanti dalle sanzioni al Codice della strada (articoli. 208 o 142); i permessi di costruire; il 10% delle alienazioni patrimoniali destinato all'estinzione anticipata dei prestiti; i proventi dei parcheggi; eccetera;

b) avanzo vincolato da trasferimenti: rientrano in questa tipologia le quote del risultato di amministrazione derivanti dai trasferimenti, sia di parte corrente che i contributi agli investimenti, per i quali il soggetto erogante ha imposto un vincolo di destinazione;

c) avanzo vincolato derivante da indebitamento: rientrano in questa tipologia le quote di prestiti non oggetto di impegno di spesa;

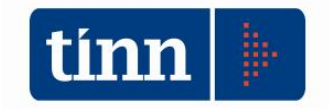

d) *avanzo vincolato per vincoli formalmente attribuiti* dall'ente: in questa tipologia rientrano le quote di entrate straordinarie, incassate nel corso della gestione, per le quali esiste una specifica deliberazione del Consiglio che appone la specifica destinazione. I vincoli sono apponibili solo se non vi sono debiti fuori bilancio da finanziarie e le somme sono confluite sul conto di tesoreria

*avanzo destinato a finanziare spese per investimenti* - rientrano in questa fattispecie risorse che per loro natura sono destinate a finanziare investimenti (come ad esempio le entrate da dismissioni immobiliari), le quote del risultato di amministrazione finanziate da entrate genericamente destinate alle spese di investimento, quali le alienazioni patrimoniali e le concessioni cimiteriali;

All'interno del presente aggiornamento software si è cercato di dare rappresentazione del modello dei dati analitici del risultato di amministrazione presunto, con annessa produzione automatica delle relative stampe allegate al decreto.

Da segnalare che successivamente e comunque entro febbraio 2020, sarà resa disponibile anche la versione per la rappresentazione dei dati di rendiconto, nonché le funzioni applicative per la gestione dell'avanzo nel corso dell'esercizio.

L'aggiornamento per la produzione del modello 9.11.4 coinvolge i seguenti Moduli applicativi:

Modulo Base

Modulo Gestione Capitoli Vincolati;

Modulo Equilibri di Bilancio

Modulo Nota Integrativa.

La logica seguita nella manutenzione evolutiva del software sopra indicato ha avuto l'obiettivo di mettere a disposizione dell'utente sia una modalità strutturata che si basa sulla possibilità di gestire analiticamente i dati e produrre i prospetti, sia gestire i dati da esporre direttamente su maschere di inserimento riepilogative dei singoli accantonamenti/vincoli dei prospetti riportati nel punto 9.11.4 del principio contabile 4/2

 $\infty \infty \infty \infty \infty \infty$ 

**Il modulo base** presenta come modifica principale la tipizzazione per i soli capitoli del titolo armonizzato "0" del vincolo cui fanno riferimento.

Sistema Tabelle Bilancio Concertato Bilancio di Previsione Certif, Bil, di Prev. Bi Finestre Armonizzazione Titoli di entrata, categorie, risorse, voci economiche 1 0 Titoli di spesa, interventi, voci economiche capS Funzioni e servizi capE Programmi ica Interv. CAPITOLI SPESA Ctrl+S VIN **Risorse CAPITOLI ENTRATA** Ctrl+E

GESTIONE BILANCI - Ordinamento Contabile D. Lgs. 267/2000 e 118/2011

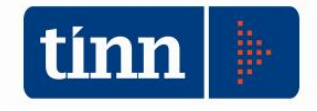

| Esercizio: 2019 - Kisorse capitoli entrata                                                                                                    |                       |
|----------------------------------------------------------------------------------------------------|-----------------------|
| i↓ ↓↓ ↓↓ ↓↓ 🖗 🎸 🎸 🕢 🐼 🐼 😡 💭 Duplica                                                                                                    | 🛅 <u>E</u> sci 🦉      |
| Anno 2019 Capitolo 10 Art. 1 AVANZO DLAMM.NE VINC. APPLIC.                                                                                                    |                       |
| Pagina 1 Pagina 2 Pagina 3 Pagina 4 Altri Dati Armonizzazione Region                                                                                                    |                       |
| Classificazione di Bilancio                                                                                                    |                       |
| Tit <b>pr</b> o 0 Vitolo zero per avanzo                                                                                                    | Q                     |
| Tipologia 000 Tipologia zero per avanzo                                                                                                    | Q                     |
| Categoria 01 Aranzo Amm.ne Vincolato - Parte Corrente                                                                                                    | Q                     |
| Liperincolo                                                                                                    | ~                     |
| U,UU € VINCULI DA FINANZIAMENTI<br>VINCOLI DA ENTE<br>ALTRI VINCOLI<br>Di cui per estinz. anticp.<br>FONDO ANTICIPAZIONE LIQUIDITA'<br>FONDO PERDITE SOCIETA' PARTECIPATE<br>Accant. Min<br>FONDO CONTENZIOSO<br>FCDE<br>FCDE<br>Cui Accert. per cassa<br>ALTRI ACCANTONAMENTO RESIDUI PERENTI (SOLO REGIONI)<br>ALTRI ACCANTONAMENTO RESIDUI PERENTI (SOLO REGIONI)<br>ALTRI ACCANTONAMENTI<br>RISORSE DESTINATE AGLI INVESTIMENTI<br>Previsione<br>Ent. da accens. di prest. dest. a estins. anticp. prest.<br>Classificazione Piano. dei conti |                       |
| ID Livello Codice PDC Descrizione                                                                                                    | a                     |
|                                                                                                    |                       |
| Transazione Unione Europea Altre entrate                                                                                                    | ×                     |
| Nuovo F8 Modifica F5 S ⊆ancella F6 Salva F9                                                                                                    | 🧐 A <u>n</u> nulla F7 |

Nella sheet Armonizzazione del capitolo di entrata, appartenente al Titolo 0, viene data la possibilità di classificare la tipologia di vincolo. Con l'entrata in esercizio della contabilità armonizzata la gestione consente di poter avere più capitoli di avanzo all'interno della tipologia per avanzo, funzionali ad una gestione diversificata per un'applicazione dello stesso all'interno dei gruppi vincolati di capitoli. In pratica è diventato possibile gestire più capitoli di avanzo ciascuno dei quali distintamente può essere associato al singolo gruppo di capitoli vincolati per definirne la quadratura, oppure più semplicemente per avere visione e tracciabilità puntuale dell'applicazione sul bilancio.

Con la gestione del prospetto 9.11.4, nella fase di bilancio di previsione, ma anche nella fase di gestione corrente del bilancio, sarà possibile distinguere i capitoli di avanzo per una loro applicazione già in sede di previsione, ma anche per essere utilizzati automaticamente nella predisposizione delle variazioni da reiscrizione di avanzo accantonato / vincolato / per investimenti.

### Tabella Tipi Finanziamento

Sempre dal modulo Base nella gestione dei Tipi di Finanziamento già a disposizione degli utenti

| Tabelle Proc                        | edure Utilità Se        | ervizio Fi | nestre Disposizioni di Legge Informazioni                      |   |
|-------------------------------------|-------------------------|------------|----------------------------------------------------------------|---|
| <u>T</u> abelle<br>T <u>a</u> belle | generali<br>di gestione | :          |                                                                |   |
| Ta <u>b</u> elle                    | di bilancio             | •          | Titoli di <u>e</u> ntrata, categorie, risorse, voci economiche |   |
| Tab <u>e</u> lle                    | IVA                     | •          | Titoli di <u>s</u> pesa, interventi, voci economiche           |   |
| <u>S</u> tampe                      |                         | ۲          | <u>F</u> unzioni e servizi                                     |   |
| Agertur                             | a nuovo anno            | ۲          | <u>P</u> rogrammi e Progetti<br>Tini variazioni stanziamento   | F |
| coe                                 | Codice                  | 001        | Interv. CAPITOLI SPESA<br>Risorse CAPITOLI ENTRATA             |   |
| pst                                 | Descrizione             | AVA        | Se <u>t</u> tori statistici<br>Tipi <u>d</u> i finanziamento   |   |

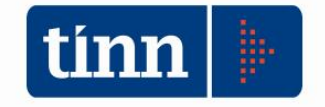

è stato tipizzato il codice a disposizione dell'utente riproponendo la classificazione del risultato di amministrazione nelle sezioni (B) (C) e (D) dell'allegato 10

| Esercizio: 2020    | - Tipi di Finanziamento                                                                                                    | - ×    |
|--------------------|----------------------------------------------------------------------------------------------------|--------|
| 14 44 44 4         | 4+         41         C         42         42         42         42         12         12         12         12         12         12         12         12         12         12         12         12         12         12         12         12         12         12         12         12         12         12         12         12         12         12         12         12         12         12         12         12         12         12         12         12         12         12         12         12         12         12         12         12         12         12         12         12         12         12         12         12         12         12         12         12         12         12         12         12         12         12         12         12         12         12         12         12         12         12         12         12         12         12         12         12         12         12         12         12         12         12         12         12         12         12         12         12         12         12         12         12         12         12         12< | Esci 👰 |
|                    | Gestione Tipi di Finanziamento                                                                                                    |        |
| Codice             | 001                                                                                                    |        |
| Descrizione        | AVANZO VINCOLATO                                                                                                    |        |
|                    |                                                                                                    |        |
|                    |                                                                                                    |        |
|                    | VINCOLI DA LEGGE                                                                                                    | -      |
|                    | VINCOLI DA LEGGE<br>VINCOLI DA TRASFERIMENTI<br>VINCOLI DA FINANZIAMENTI                                                                                                    |        |
| 🐊 <u>N</u> uovo F8 | VINCOLI DA ENTE<br>ALTRI VINCOLI                                                                                                    | lla F7 |
| II ma              | FONDO ANTICIPAZIONE LIQUIDITA'<br>FONDO PERDITE SOCIETA' PARTECIPATE<br>FONDO CONTENZIOSO                                                                                                    | -      |
|                    | ~ ~ ~ ~ ~ ~ ~                                                                                                    |        |

La gestione Capitoli Vincolati subisce anch'essa una modifica di rilievo.

Il gruppo, detto genericamente vincolato, assume il significato di contenitore logico opportunamente classificato dove relazionare avanzo e capitoli di entrata e spesa; il gruppo va quindi schedato per classificarlo opportunamente, nell'apposito modulo di inserimento variazioni.

Per la gestione e rappresentazione degli accantonamenti e dei vincoli sia in sede di bilancio di previsione (risultato di amministrazione presunto), che in sede di rendiconto (analisi dettagliata del risultato di amministrazione), esposti nelle diverse formulazioni del prospetto 9.11.4, sarà necessario costruire i Gruppi Vincolati configurando gli stessi puntualmente.

Anche in una logica estremamente semplificata di popolamento dei dati direttamente sul prospetto 9.11.4 è necessario costruire almeno un gruppo di capitoli vincolati per ogni tipologia che si intende gestire.

Si ribadisce che nella fattispecie della tabella dimostrativa del risultato di amministrazione presunto sia per le risorse accantonate che per quelle vincolate e/o per investimenti la redazione degli allegati a/1,a/2,a/3 è obbligatoria solo nel caso in cui il bilancio di previsione sia approvato nel corso del primo esercizio considerato nel bilancio stesso e **preveda l'utilizzo delle quote accantonate, vincolate e/o per investimenti del risultato di amministrazione presunto**, nel rispetto di quanto previsto dall'articolo 42, comma 9, del decreto 118/2011 e dell'articolo 187, commi 3 e 3 quinquies, del TUEL.

Di seguito si ripropone una modalità di creazione di un nuovo gruppo di capitoli, facendo attenzione alla classificazione da assegnare.

| belle | Procedure Utilità Servizio Finestre Dispo | osizioni | di Legge Informazioni                           |
|-------|-------------------------------------------|----------|-------------------------------------------------|
|       | Modulo Bilancio/Programmazione            | •        | Bilancio di previsione e pluriennale            |
|       | Modulo Gestione                           | •        | <u>R</u> elazione Prev. e Progr.                |
| i1 🕨  | Mo <u>d</u> ulo Rendicontazione           | •        | PEG                                             |
| pp 🕒  | Mod <u>u</u> lo Programmi di utilità      | •        | Gestione capitoli vincolati                     |
| in    | <u>C</u> ollegamenti                      | +        | Nota Integrativa al Bilancio di Previsione      |
|       |                                           | _        | <u>D</u> UP - Documento Unico di Programmazione |

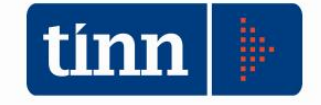

### Per inserire un nuovo gruppo

| Siste | ma | Capitoli Vincolati Servizio Aiuto            |              |
|-------|----|----------------------------------------------|--------------|
| 3     | 2  | <u>G</u> estione gruppi                      |              |
| _     |    | Inserimento storico                          |              |
|       |    | <u>S</u> tampa Gruppi                        |              |
|       |    | Stampa libro giornale somme vincolate        |              |
|       |    | Stampa equilibri previsione gruppi vincolati |              |
|       |    | Sta <u>m</u> pe di Verifica                  | - <b>- -</b> |
|       |    | <u>R</u> ettifiche gruppi                    |              |

dal menu capitoli vincolati eseguire la Gestione gruppi come indicato in figura.

| 4 4 4 4 4             | 44 41 (2        | 🚈 Crea gruppo nel 2021             |                        | 🗖 🛅 Esci 🦉               |
|-----------------------|-----------------|------------------------------------|------------------------|--------------------------|
| Anno Co               | dice gruppo     | Tipo Gruppo                        | Tipo controllo         | Natura controllo         |
| 2020                  | 1 🗔             | V                                  | Accert./Imp. Def.      | Informativo              |
| Descrizione           |                 |                                    |                        |                          |
| C -                   |                 |                                    |                        |                          |
| Centro di responsabi  | lità            |                                    | Tipo quota             | Quota acc/vin/inv iniz.  |
| L ···                 |                 |                                    | Vincolata              | 0,00 €                   |
| 📕 Calc. Dati 🔲        | Note Contrib.   | a Rend. Chiuso Dett. quota         | 4) Vincolo formalmente | e attribuito all''ente   |
| Informazioni sul grup | po Stanziamenti | Capitoli del gruppo Mastro Entrata | Mastro Spesa Acc       | ert./Impegni Reversali/M |
|                       | Entrata         |                                    | Spesa                  | Saldo                    |
| Stanziamento Iniz.    | 500 TTT         | 10 € 📄 – Stanziamento Iniz.        | 475 000 0Q € 🖹         | = 25.000,00 €            |
| di cui da FPV         | a,              | 00 E                               |                        |                          |
| Assestato             | £00.000 j       | 0€ 🖹 - Assestato                   |                        | = 25.000,00 €            |
| di cui da FPV         | Q,              | 00 E                               |                        |                          |
| Accertamenti          | 0,0             | D€ 🖹 - Impegni                     | 0,00 € 🖹               | = 0,00 €                 |
| di cui da FPV         | a,              | 00 é                               |                        |                          |
| Reversali emesse      | 0,1             | 10€ 🖹 - Impegni                    | 0,00 € 🗎               | = 0,00 €                 |
| di cui Antic. Res.    | 0,1             | 0€                                 |                        |                          |
| Reversali emesse      | 0,1             | 0€ 🖹 - Mandati emessi              | 0,00 € 🗎               | = 0,00 €                 |
| di cui Antic. Res.    | 0,1             | 10 E 📄                             | 1                      |                          |

Operando con le note modalità, cliccando il tasto gruppo.

🌛 <u>N</u>uovo F8

si può costruire un nuovo

Per la predisposizione dei prospetti nell'esercizio 2019 per il rendiconto, è necessario costruire i gruppi nell'esercizio 2019.

Per la eventuale predisposizione degli allegati a/1,a/2,a/3 al bilancio di previsione 2020-2022 è necessario costruire i gruppi che necessitano nell'esercizio 2019 e riportarli con funzione automatica nell'esercizio 2020.

A tal proposito si segnala che l'art.6 comma 2 del citato DM prevede che i prospetti a/1), a/2), a/3) si applicano a decorrere **dal bilancio di previsione 2021-2023**.

Lo stesso decreto al successivo articolo 7 comma 2 stabilisce che gli aggiornamenti al rendiconto tra cui il "Prospetto dimostrativo del risultato di amministrazione" cui sono aggiunti gli allegati a/1), a/2), a/3) **si applicano a decorrere dal rendiconto 2019.** 

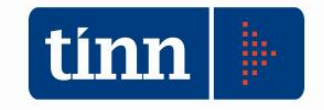

| Inserim      | ento Testata Gr   | uppo                  |             |                  |                       |
|--------------|-------------------|-----------------------|-------------|------------------|-----------------------|
| Anno         | Codice gruppo     | Tipo gruppo           | Tipo c      | ontrollo         | Natura controllo      |
| 20;          | 20 950            |                       |             |                  | <b>T</b>              |
| Descrizione  | 3                 |                       |             |                  |                       |
| Centro di re | sponsabilità      |                       |             | Tipo quota       | Quota acc/vin/inv ini |
|              |                   |                       | Q           | Non definita 🛛 🔻 |                       |
| Gruppo (     | Chiuso 📃 Contribu | uto a Bendicontazione | Dett. guota | D) Non definito  |                       |
| Note         |                   |                       |             |                  |                       |
| Note         |                   |                       |             |                  |                       |

La costruzione del gruppo viene facilitata attraverso la messa a disposizione dell'utente di un wizard di caricamento. Nella pagina iniziale Fase 1 Inserimento Testata Gruppo, la parte superiore della maschera contiene i campi per configurare il gruppo a secondo delle diverse necessità applicative. La parte inferiore della maschera al contrario riporta solo un campo di natura descrittiva per arricchire le informazioni generali del gruppo stesso. Analizzando le informazioni di testata si ha:

| Anno             | E' l'anno di inserimento del<br>possibilità di essere gestito tra<br>Tuttavia le nuove specifiche d<br>accantonamenti dell'avanzo, c<br>successivi, hanno di fatto costr<br>all'interno della gestione di com                    | gruppo. Ciascun gruppo ha la<br>asversalmente nei vari esercizi.<br>li costruzione dei vincoli e degli<br>on i successivi riporti negli anni<br>uito una visione dei gruppi stessi<br>apetenza. |
|------------------|----------------------------------------------------------------------------------------------------|----------------------------------------------------------------------------------------------------|
| Codice gruppo    | E' il codice identificativo univo<br>automatico dal sw                                                                                                    | oco del gruppo. Viene gestito in                                                                                                    |
| Tipo gruppo      | E' una informazione di caratter<br>momento non è collegata a par                                                                                                    | e esclusivamente accessoria. Al ticolare gestioni                                                                                                    |
| Tipo controllo   | Definisce le grandezze che<br>possono essere messe a<br>confronto al fine della<br>determinazione dei controlli<br>da operare sulla gestione dei<br>singoli capitoli in contabilità<br>finanziaria. Assume i<br>seguenti valori: | Tipo controllo<br>Accert./Imp. def.<br>Accert./Imp. def.<br>Accert./Imp. def. + pre.<br>Reversali/Imp. def.<br>Reversali/Imp. def. + pre.<br>Reversali/Mandati                                  |
| Natura controllo | Il controllo può avere natura<br>Vincolante o Informativa.                                                                                                    | Natura controllo<br>Informativo<br>Vincolante<br>Informativo                                                                                                    |
| Descrizione      | E' un campo descrittivo sul gru                                                                                                    | рро                                                                                                    |
| Centro di resp.  | E' un elemento della tabella de<br>del gruppo. Non è attivo alcu<br>CDR dei singoli capitoli con il C                                                                                                    | ei CDR cui compete la gestione<br>n controllo di appartenenza dei<br>CDR indicato in questo campo.                                                                                              |

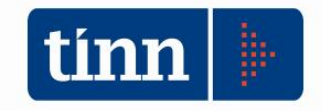

|                              | Tipo quota<br>Tipo quota<br>Tipo quota<br>Tipo quota<br>Vincolata<br>Non definita<br>Accantonata<br>Vincolata<br>Non definita<br>Accantonata<br>Vincolata<br>Non definita                                                                                                    |
|------------------------------|----------------------------------------------------------------------------------------------------|
| Quota acc/vinc/inv iniziale  | E' un valore di totalizzazione, che riporta il valore del gruppo<br>calcolato nel rendiconto dell'esercizio x-1 rispetto all'esercizio<br>di gestione. In pratica se l'esercizio di lavoro è il 2019 è il<br>valore finale del gruppo nel rendiconto 2018.Viene determinato<br>in automatico dal sw una volta che viene apposta la data di<br>approvazione del rendiconto; viene rappresentato sulla colonna<br>(a) degli allegati a/1,2/3 al bilancio di previsione dell'esercizio                                                                                                    |
| Gruppo chiuso                | E' un indicatore di chiusura gestionale del gruppo stesso. Una volta attivato, non consente la riproposizione del gruppo nell'esercizio successivo.                                                                                                    |
| Contributo a rendicontazione | F'un attributo gestito solo in alcune estrazioni e stampe                                                                                                    |
| Dett. quota                  | <ul> <li>E' l'indicatore di dettaglio rispetto al precedente valore "Tipo<br/>Quota" che esprime all'interno del Tipo quale dettaglio ha il<br/>gruppo nel quadro di composizione dell'avanzo di<br/>amministrazione.</li> <li>Assume i seguenti valori: <ol> <li>Non definito;</li> <li>Vinc. derivanti da leggi e principi contabili;</li> <li>Vinc. derivanti da leggi e principi contabili;</li> <li>Vinc. derivanti dalla contrazione di mutui;</li> <li>Vinc. derivanti dalla contrazione di mutui;</li> <li>Vinc. formalmente attribuito dall'ente;</li> <li>Altri Vincoli;</li> <li>Partite di giro;</li> <li>Movimentazioni partite contabili;</li> <li>Fondo Anticipazioni di liquidità;</li> <li>Fondo perdite società partecipate;</li> <li>Fondo Contenzioso;</li> <li>Fondo Contenzioso;</li> <li>Fondo altri accantonamenti;</li> <li>Altri accantonamenti;</li> <li>Altri accantonamenti;</li> <li>Risorse destinate agli investimenti</li> </ol> </li> <li>Con i vincoli da 1 a 5 devono essere classificati i gruppi i cui avanzi vengono rappresentati nella parte vincolata (C) della composizione dell'avanzo di amministrazione;</li> <li>Con i vincoli da 8 a 13 devono essere classificati i gruppi i cui avanzi vengono rappresentati nella parte accantonata (B) della composizione dell'avanzo di amministrazione;</li> </ul> |
|                              | vengono rappresentati nella <b>parte destinata agli investimenti</b><br>( <b>D</b> ) della composizione dell'avanzo di amministrazione;<br>i restanti valori sono funzionali ad altre gestioni e/o<br>classificazioni a disposizione dell'utente.                                                                                                    |

Possono essere creati tanti gruppi di capitoli aventi la stessa classificazione ma è necessario costruire ALMENO UN GRUPPO di capitoli vincolati / accantonati / destinati per ogni tipologia di composizione dell'avanzo (B) (C) (D), che si intende gestire. In questo caso si potrà produrre la stampa sintetica degli allegati raggruppata per tipo vincolo.

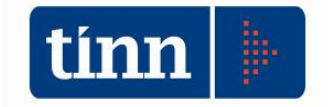

Di seguito si da un esempio di costruzione di un gruppo di capitoli "accantonati" con tipologia FCDE.

| 🚥 Esercizio: 2019 - Gestione gruppi di capitoli vinco | ilati 🗖 🗾 🚬                           |
|-------------------------------------------------------|---------------------------------------|
|                                                       | 🛅 Esci 👰                              |
| Inserimento Testata Groppo                            |                                       |
| Anno Codice gruppo Tipo gruppo                        | Tipo controllo Hatura controllo       |
| 2019 950                                              | ▼ Accert./Imp. def. ▼ Vincolante      |
| Descrizione                                           |                                       |
| GRUPPO DI PROVA DI CAPITOLI DA AVANZO ACCANT          | ONATO                                 |
| Centro di responsabilità                              | Jipo quota Quota acc/vin/inv iniziale |
| BIL                                                   | Ø Accantonata ▼ 1.250.000,00 €        |
| Gruppo Chiuso 🦳 Contributo a Rendicontazione 🗌        | Dett. quota 11) F.c.d.e.              |
| Note                                                  |                                       |
|                                                       |                                       |
|                                                       |                                       |
|                                                       |                                       |
|                                                       |                                       |
|                                                       |                                       |
|                                                       |                                       |
|                                                       |                                       |
|                                                       |                                       |
|                                                       |                                       |
|                                                       |                                       |
|                                                       | <u>.</u>                              |
| Fase 1 Inserimento testata Gruppo                     | 😨 Indietro 🛛 Avanti 🚱 📑 Esegui        |
|                                                       |                                       |

Il Tipo controllo è stato inserito "Accert./Imp.def.", anche se è fin troppo evidente e noto che non ci sono, lato Entrata, capitoli da associare, tranne in un caso particolare in cui quote di avanzo accantonato per FCDE collegato a gruppi di capitoli vincolati (parte C del risultato di amministrazione), necessitano di essere utilizzati durante la gestione corrente. Completata la configurazione dei dati il passo successivo propone:

| Esercizio: 2019 - Gestione gruppi di capitoli vinco | lati                         | - ×                 |
|-----------------------------------------------------|------------------------------|---------------------|
|                                                     |                              | 🛅 Esci ( 🍓          |
| Associa capitoli di Entrata                         |                              |                     |
| Anno Codice gruppo                                  | Tipo controllo               | Natura controllo    |
|                                                     | Accert./Imp. Der.            | Vincolante          |
| GRUPPO DI PROVA DI CAPITOLI DA AVANZO ACCANT        | ONATO                        |                     |
|                                                     |                              |                     |
| Titolo Categoria Hisorse Voci Entrata Da E          | sercizio A Esercizio         | 🚝 Attiva            |
|                                                     | 2013 2013                    |                     |
| Eser, Anno Lit, Capitolo Art, Cod, Mecc, C. Hesp.   | Stanziamento Iniz. Assestato | Descrizione         |
|                                                     |                              |                     |
|                                                     |                              |                     |
|                                                     |                              |                     |
|                                                     |                              |                     |
|                                                     |                              |                     |
|                                                     |                              |                     |
|                                                     |                              |                     |
| 4 11                                                |                              | •                   |
| Associa                                             |                              |                     |
| ABBOOK C                                            |                              |                     |
| Fase 2 Associazione Capitoli di Entrata             | 🚱 Indietro                   | Avanti 🚱 🛛 者 Esegui |

In questa seconda maschera, sempre nel caso specifico di gruppo FCDE, non bisogna associare alcun capitolo di entrata, ma è sufficiente cliccare Avanti 📀 e procedere

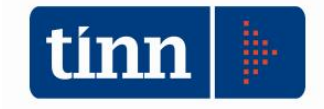

| Anno<br>2019            | Codice gru | uppo |      |          | ihho | T         | ipo controll<br>Accert./Imp | o<br>. Def.        | Natura con<br>Vincolante | trollo |
|-------------------------|------------|------|------|----------|------|-----------|-----------------------------|--------------------|--------------------------|--------|
| Descrizione<br>GRUPPO D |            |      | L D/ | A AVANZO |      |           |                             |                    | J. L                     |        |
| Eser. di pa             | artenza    | Anno | Tit. | Capitolo | Art. | Cod. Mecc | . C. Resp.                  | Stanziamento Iniz. | Assestato                | Fina   |
|                         |            |      |      |          |      |           | _                           |                    |                          |        |
|                         |            |      |      |          |      |           |                             |                    |                          |        |
|                         |            |      |      |          |      |           |                             |                    |                          |        |
|                         |            |      |      |          |      |           |                             |                    |                          |        |
|                         |            |      |      |          |      |           |                             |                    |                          |        |
|                         |            |      |      |          |      |           |                             |                    |                          |        |
|                         |            |      |      |          |      |           |                             |                    |                          |        |
|                         |            |      |      |          |      |           |                             |                    |                          |        |
| 2                       |            |      |      |          |      |           |                             |                    |                          |        |
|                         |            |      |      |          |      |           |                             |                    |                          |        |
| Nuovo                   | s 🖓 S      | alva | 1    | Annulla  | 8    | Cancella  |                             |                    |                          |        |

Ancora Avanti Image fino alla maschera successiva in cui si può procedere alla selezione del / dei capitolo/i di spesa. Qui è possibile operare la ricerca del capitolo

| Anno<br>2019<br>Descrizi | ione | Sodice<br>950 | )<br>)<br><b>OF CV</b> |       |            |      | CANT   |          | 'ipo controlli<br>Accert./Imp. | o<br>. Def. |                     | Natura c<br>Informati | ontrollo<br>vo |
|--------------------------|------|---------------|------------------------|-------|------------|------|--------|----------|--------------------------------|-------------|---------------------|-----------------------|----------------|
| Titolo                   | Fun  | zione         | Ser                    | vizio | Intervento |      | Voci S | pesa     | Da Eserciz<br>2                | zio<br>2019 | A Esercizio<br>2019 | (Ja                   | 者 Attiv        |
| Eser.                    | Anno | Tit. Cap      | oitolo                 | Art.  | Cod. Mecc. | C. I | Resp.  | Stanziar | mento Iniz.                    | Ass         | estato              | Descrizio             | ne             |
|                          |      |               |                        |       |            |      |        |          |                                |             |                     |                       |                |

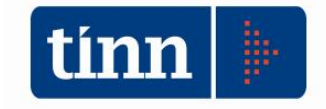

|                                                                    |                                                          |                                        |                                                                                                    |            |                 |                |            | 🛅 <u>E</u> sci |                   |             | (                        |
|--------------------------------------------------------------------|----------------------------------------------------------|----------------------------------------|----------------------------------------------------------------------------------------------------|------------|-----------------|----------------|------------|----------------|-------------------|-------------|--------------------------|
| Assoc                                                              | ia capit                                                 | oli di Sp                              | esa                                                                                                 |            |                 |                |            |                |                   |             |                          |
| Anno                                                               | Codic                                                    | e gruppo                               |                                                                                                    |            | Tipo controllo  |                | Natura co  | ntrollo        |                   |             |                          |
| 2019                                                               | 9                                                        | 50                                     |                                                                                                    |            | Accert./Imp. De | f.             | Informativ | 0              |                   |             |                          |
| Descrizio                                                          | ne                                                       |                                        |                                                                                                    |            |                 |                |            |                |                   |             |                          |
| GRUPPO                                                             | DI PROV                                                  | A DI CAPITO                            | ILI DA AVANZ                                                                                        | O ACCANTON | IATO            |                |            |                |                   |             |                          |
| l itolo                                                            | Funzione                                                 | Servizio                               | Intervento                                                                                          | Voci Spe:  | sa DaEsercizio  | A Esercizio    |            |                |                   |             |                          |
| Ø                                                                  | 6                                                        |                                        |                                                                                                    |            | 2019            | 2019           |            | 者 Attiva       |                   |             |                          |
| 2019 2<br>2019 2<br>2019 2                                         | 2019 1<br>2019 1<br>2019 1                               | 740<br>745<br>746                      | 1 1161206<br>1 1161206<br>1 1161206<br>1 1151200                                                    | DPB007     | 603.595,29 €    | 2.000.873,79 € | FONDO C    | REDITI DI DUBI | BIA ESIGIBILITA'- | PARTE CORRE | NTE -ART.                |
| 2019 2<br>2019 2<br>2019 2<br>2013 2<br>2019 2                     | 2019 1<br>2019 1<br>2019 1<br>2019 1<br>2019 1           | )02<br>)21<br>)21                      | 0 1151200<br>1 1021300<br>2 1021300                                                                 |            |                 |                |            |                |                   |             | A QUO<br>A QUO           |
| 2019 2<br>2019 2<br>2019 2<br>2019 2<br>2019 2<br>2019 2<br>2019 2 | 2019 1<br>2019 1<br>2019 1<br>2019 1<br>2019 1<br>2019 1 | 300<br>321<br>321<br>321<br>321<br>300 | 1151200           1151200           1021300           21021300           31021300           1021900 |            |                 | _              |            |                |                   |             | A QUO<br>A QUO<br>POSSE: |

Una volta selezionato il capitolo di spesa di interesse, cliccando con il mouse sulla rispettiva riga in modo tale che l'indicatore di selezione a sinistra della lista assuma la forma di una doppia punta di freccia, si può agire sul tasto Associa per inserire lo specifico capitolo sul gruppo in costruendo. In basso nella maschera appare l'indicazione che il capitolo è stato associato.

| 2019 2019 1   | 321901     | 1 1021900      | AVV       | 2.688.735,73 €      | 8.307.365,05 € ONERI DERIVANTI DA T |
|---------------|------------|----------------|-----------|---------------------|-------------------------------------|
| Associa 🕒     | Associaz   | ione di 1 Capi | toli avve | enuta correttamente |                                     |
| Fase 4 Associ | azione Cap | itoli di Spesa |           |                     |                                     |

E ovviamente l'operazione si può ripetere per quanti sono i capitoli di spesa che si vogliono inserire. Nell'esempio riportato oltre al capitolo di parte corrente si inserisce anche il capitolo FCDE di parte capitale:

| tun Eser            | cizio:         | 2019       | ) - G                 | estior          | 1e gru   | ıppi di capi | toli vinco | olati      |                             |              |                     |                        |                |                 | <u> </u>                                |   |
|---------------------|----------------|------------|-----------------------|-----------------|----------|--------------|------------|------------|-----------------------------|--------------|---------------------|------------------------|----------------|-----------------|-----------------------------------------|---|
|                     |                |            |                       |                 |          |              |            |            |                             |              |                     |                        | 🛅 <u>E</u> sci |                 | 2                                       |   |
| Asso<br>Anno<br>201 | ocia (<br>9    | cap<br>Cod | itoli<br>ice g<br>950 | i di S<br>jrupp | pes<br>o | a            |            | -          | Tipo control<br>Accert./Imp | lo<br>. Def. |                     | Natura co<br>Informati | ontrollo<br>vo |                 |                                         |   |
| GRUF                | zione<br>PO DI | PRO        | IVA D                 | I CAP           | ITOLI    | DA AVANZO    | ) ACCANT   | ONATO      |                             |              |                     |                        |                | ]               |                                         |   |
| Titolo              | Fui            | nzion      | e<br>Ø                | Servi           | zio<br>Ø | Intervento   | Voci 9     | ipesa<br>Ø | Da Eserci                   | zio<br>2019  | A Esercizio<br>2019 | <b>F</b>               | 者 Attiva       | -<br>-          |                                         |   |
| Eser.               | Anno           | Tit.       | Capi                  | tolo            | Art.     | Cod. Mecc.   | C. Resp.   | Stanzia    | mento Iniz.                 | Ass          | estato              | Descrizio              | ne             |                 |                                         | 1 |
| 2019                | 2019           | 2          |                       | 421             | 1        | 2052500      |            |            |                             |              |                     |                        |                |                 | EF                                      | 1 |
| 2019                | 2019           | 2          |                       | 428             | 1        | 2052300      |            |            |                             |              |                     |                        |                |                 | ol                                      |   |
| 2019                | 2019           | 2          |                       | 440             | 1        | 2052500      |            |            |                             |              |                     |                        |                |                 | AL.                                     | 1 |
| 2013                | 2019           | 2          |                       | 445             | - 1      | 2152300      | DPB007     |            | 152.67                      | e            | 152.67.£            |                        |                |                 |                                         | i |
| 2019                | 2019           | 2          |                       | 500             | 2        | 2            | D1 0007    |            | 102,01                      |              | 102,01 6            | 1011001                | SHEDHIDIDO     | DOIN CONDICITIA |                                         |   |
| 2019                | 2019           | 2          |                       | 000             | 1        | 2            |            |            |                             |              |                     |                        |                |                 | , i i i i i i i i i i i i i i i i i i i | 1 |

Terminata l'associazione dei capitoli da questa maschera si procedere nella costruzione con i tasto Avanti 🚱 , che mostra nella maschera successiva il risultato della associazione.

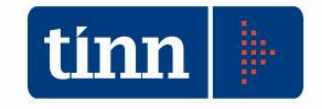

| Anno<br>2019        | Codice grup<br>950      | po    | 144   |          | ppo  | [         | Tipo contro<br>Accert./Imp | llo<br>5. Def.     |      | Vatura contro<br>Informativo | llo |
|---------------------|-------------------------|-------|-------|----------|------|-----------|----------------------------|--------------------|------|------------------------------|-----|
| Descrizio<br>GRUPPI | one<br>D DI PROVA DI CA | PITOL | I D,A |          |      | NTONATO   |                            |                    |      |                              |     |
| Eser. d             | i partenza              | Anno  | Tit.  | Capitolo | Art. | Cod. Mecc | . C. Resp.                 | Stanziamento Iniz. | Asse | stato                        | F   |
| Þ                   | 2019                    | 2019  | 2     | 2000     | 1    | 2         | aka 👘                      | 152,67 €           |      | 152,67 €                     | 9   |
|                     | 2019                    | 2019  | 1     | 1000     | 1    | 1         |                            | 600 €              | 2.   | 73,79 €                      | 9   |
|                     |                         |       |       |          |      |           |                            |                    |      |                              |     |

Qualora il risultato proposto non coincidesse con il risultato atteso con il tasto Cancella si può

deselezionare il capitolo erroneamente associato e con il <u>Indietro</u> si ritorna nella griglia di selezione dei capitoli.

Qualora sia tutto corretto, si può procedere con il tasto Esegui per completare la costruzione del gruppo di capitoli vincolati. Si ritornerà alla maschera iniziale.

| 🔤 Esercizio: 2019     | - Gestione gruppi di | capitoli vincolati               |                   |               | - • ×              |
|-----------------------|----------------------|----------------------------------|-------------------|---------------|--------------------|
| 14 44 44 44           | 44 41 C 🗶            | Crea gruppo nel 2020             |                   |               | 🛅 <u>E</u> sci 🛛 🙋 |
| Anno Co               | dice gruppo Tipo     | Gruppo                           | Tipo controllo    | Natura        | controllo          |
| 2019 95               | 0 🖓 🗌                |                                  | Accert./Imp. Def. | Inform        | ativo              |
| Descrizione           |                      |                                  |                   | 8             |                    |
| GRUPPO DI PROV        | A DI CAPITOLI DA AVA | ANZO ACCANTONATO                 |                   |               |                    |
| Centro di responsabi  | lità                 |                                  | Tipo quota        | Quota acc/    | vin/inv iniz.      |
| BIL                   |                      |                                  | Accantonata       |               | € 00,0             |
| 📕 Calc. Dati 📮        | Note Contrib. a Rei  | nd. Chiuso Dett. quota           | 11) F.c.d.e.      |               |                    |
| Informazioni sul grup | po Stanziamenti Caj  | pitoli del gruppo Mastro Entrata | Mastro Spesa Ac   | cert./Impegni | Reversali/Ma       |
|                       | Entrata              |                                  | Spesa             |               | Saldo              |
| Stanziamento Iniz.    | 0,00 €               | 🖹 – Stanziamento Iniz.           | 603.747,96 €      | ) =           | -603.747,96 €      |
| di cui da FPV         | 0,00 E               |                                  |                   |               |                    |
| Assestato             | € 0,00               | 🖹 - Assestato                    | 2.001.026,46 €    | ) = [         | -2.001.026,46 €    |
| di cui da FPV         | 0,00 E               |                                  |                   |               |                    |
| Accertamenti          | € 00,0               | 🖹 - Impegni                      | 0,00 € [          | ) = [         | 0,00 €             |
| di cui da FPV         | 0,00 E               |                                  |                   |               |                    |
| Reversali emesse      | € 00,0               | 🖹 - Impegni                      | 0,00 € [          | ) = [         | 0,00 €             |
| di cui Antic. Res.    | € 00,0               | 8                                |                   |               |                    |
| Reversali emesse      | 0,00 €               | 🖹 - Mandati emessi               | 0,00 € [          | ) = [         | € 00,00            |
| di cui Antic. Res.    | 0,00 €               |                                  | taka -            |               |                    |
| [ <u>]} N</u> uovo F8 | Modifica F5          | ₩ Cancella F6                    |                   |               |                    |

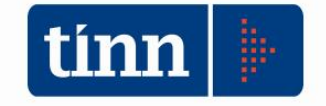

Come precedentemente indicato si ricorda che la costruzione del gruppo realizzata nell'esercizio X **necessita di essere riportata nell'esercizio X+1 affinché possa essere utilizzata per la formazione del prospetto 9.11.4** nell'esercizio in cui si sta predisponendo il bilancio di previsione. A tal fine si può utilizzare la funzione automatica di riporto dei gruppi nell'esercizio successivo.

| tim Esercizio: 20  | 9 - Gestione grup  | opi di canitali vincolati                      |                             |                          |
|--------------------|--------------------|------------------------------------------------|-----------------------------|--------------------------|
| 14 44 4 I          | 44 41 (*           | 者 Crea gruppo nel 2020                         | )                           | 🛅 <u>E</u> sci 🛛 👰       |
| Anno               | Codice gruppo      | Tipe Gruppo                                    | Tipo controllo              | Natura controllo         |
| 2019               | 950 🗔              |                                                | Accert./Imp. Def.           | Informativo              |
| Descrizione        |                    | -                                              |                             |                          |
| GRUPPO DI PR       | IVA DI CAPITOLI DA | AVANZO ACCANTONATO                             |                             |                          |
| Centro di respons  | abilità            |                                                | Tipo quota Qu               | iota acc/vin/inv iniz.   |
| BIL                |                    |                                                | Accantonata                 | 0,00 €                   |
| 📋 Calc. Dati       | Note Contrib.      | a Rend. Chiuso Dett. c                         | quota 11) F.c.d.e.          |                          |
| Informazioni sul g | uppo Stanziamenti  | Capitoli del gruppo Mastro Er                  | ntrata Mastro Spesa Accert. | /Impegni Reversali/M 💶 🕨 |
|                    | Entrata            |                                                | Spesa                       | Saldo                    |
| Stanziamento Iniz  | 0,0                | 10 € 📄 – Stanziamento Iniz.                    | 603.747,96 € 🖹 =            | = -603.747,96 €          |
| di cui da FPV      | Q                  | 00 E                                           |                             |                          |
| Assestato          | 0,0                | 0€ 🖹 - Assestato                               | 2.001.026,46 € 📄 =          | = -2.001.026,46 €        |
|                    | CONFERMA<br>20207  | ione! Confermi la creazione di un nu           | ovo gruppo nell'esercizio   | X                        |
|                    | INFORMAZ           | TONE<br>ttenzione! E' stato creato un nu<br>Qk | иочо дгирро 2020/950.       | ×                        |

Tale funzione può essere utilizzata per singolo gruppo, oppure cliccando con il tasto destro del

mouse sul bottone <sup>2020</sup> in alto nella maschera, si attiva l'opzione di creazione e riporto massivo dei gruppi nell'esercizio successivo.

| 4   | *  | 4    | 4   | \$     | 41    | <sup>Qu</sup> | 🛃 Crea gruppo ne | 2020                               | Esci        |
|-----|----|------|-----|--------|-------|---------------|------------------|------------------------------------|-------------|
| Anı | no |      | Cod | lice g | jrupp | 00            | Tipo Gruppo      | <u>Crea</u> Gruppi Esercizio succe | trollo      |
|     | -  | 2019 | 1   | 9      | 50    | 1             |                  | Accert./Imp. Def.                  | Informative |

Altro aspetto fondamentale da tenere presente in questa gestione, è la possibilità di una rappresentazione manuale svincolata dai movimenti gestionali dei capitoli di entrata e spesa. Difatti è possibile costruire **almeno un gruppo** con *Tipo Quota "Accantonata*" e relativo Dettaglio con valore 8 - 9 - 10 - 11 - 12 - 13 (come nell'esempio precedente); **almeno un gruppo** con *Tipo Quota "Vincolata*", e relativo Dettaglio con valore 1 - 2 - 3 - 4 - 5; **almeno un gruppo** con *Tipo Quota "Destinata*" e relativo Dettaglio con valore 14, senza associare alcun capitolo di entrata e di spesa al gruppo stesso. Per facilitare l'operatore è stata comunque realizzata come si vedrà più avanti una funzione di aiuto automatica semplificata per valorizzare manualmente gli importi sui gruppi privi di capitoli.

In siffatta maniera sarà possibile ottenere una stampa dei prospetti raggruppata per tipo di vincolo.

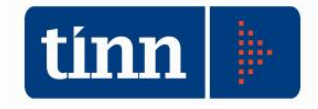

| 4 44 4 I          | 4 44 41 (*       | 🛃 Crea gruppo nel 2020            |                             | 🛅 <u>E</u> sci 🦉               |
|-------------------|------------------|-----------------------------------|-----------------------------|--------------------------------|
| Anno              | Codice gruppo    | Tipo Gruppo                       | Tipo controllo              | Natura controllo               |
| 2019              | 951 🗔            |                                   | Accert./Imp. Def.           | Informativo                    |
| escrizione        |                  |                                   |                             |                                |
| GRUPPO PER G      | SESTIONE MANUA   | LE RISORSE VINCOLATE              |                             |                                |
| Centro di respons | abilità          |                                   | Tipo quota 🛛 🖸              | Quota acc/vin/inv iniz.        |
| BIL               |                  |                                   | Vincolata                   | 0,00 €                         |
| 📕 Calc. Dati      | Note Contrib     | . a Rend. Chiuso Dett. a          | ota 1) Vincolo derivante da | leggi e dai principi contabili |
| nformazioni sul g | ruppo Stanziamen | ti Capitoli del gruppo Mastro Ent | rata Mastro Spesa Accor     | t./Impegni Reversali/Ma        |
|                   | Entrata          |                                   | Spesa                       | Saldo                          |
| itanziamento Iniz | . 0              | ,00 € 📄 – Stanziamento Iniz.      | 0,00 € 🗎                    | = 0,00 €                       |
| di cui da FPV     | -                | 7,00 E                            |                             |                                |
|                   |                  |                                   |                             |                                |

| Esercizio: 20            | 19 - Gestion | e gruppi di capitoli vi  | ncolati                                     |                                |
|--------------------------|--------------|--------------------------|---------------------------------------------|--------------------------------|
| 44 44                    | 4 44 41      | 🥐 🛛 🚈 Crea grupp         | oo nel 2020                                 | 🛅 <u>E</u> sci 🖉               |
| Anno                     | Codice grup  | po Tipo Gruppo           | Tipo controllo                              | Natura controllo               |
| 2019                     | 953          | <b>a</b>                 | Accert./Imp. Def                            | . Informativo                  |
| Centro di respons        | abilità      |                          | Tipo quota                                  | Quota acc/vin/inv iniz.        |
| Centro di respons        | abilità      |                          |                                             | Queta acc/vin/inv iniz         |
| BIL                      |              | _                        | Vincolata                                   | U,UU €                         |
| 📑 Calc. Dati             | Note C       | Contrib. a Rend. Chi     | uso Dett. quota 2) Vincolo deriva           | nte da trasferimenti           |
| nformazioni sul <u>c</u> | ruppo Stanzi | amenti Capitoli del grup | opo Mastro Entrata Mastr <del>o Spesa</del> | Accert /Impegni Reversali/Ma 1 |
|                          | En           | trata                    | Spesa                                       | Saldo                          |
| 10 20 C 202              |              | 0.00.0                   |                                             |                                |

| 4 4 4 4          | 4 44 41 (*        | 🚈 Crea gruppo nel 2020           |                              | 🛅 <u>E</u> sci             |
|------------------|-------------------|----------------------------------|------------------------------|----------------------------|
| Anno             | Codice gruppo     | Tipo Gruppo                      | Tipo controllo               | Natura controllo           |
| 2019             | 954 🗔             |                                  | Accert./Imp. Def.            | Informativo                |
| Centro di respor | isabilità         |                                  | Tipo quota                   | Quota acc/vin/inv iniz.    |
| Centro di respor | isabilità         |                                  | Tipo quota                   | Quota acc/vin/inv iniz.    |
| BIL              |                   |                                  | Vincolata                    | 0,00 4                     |
| 📕 Calc. Dati     | Note Contrib      | . a Rend. Chiuso Der g           | juota 3) Vincolo derivante o | lalla contrazione di mutui |
|                  | gruppo Stanziamen | ti Capitoli del gruppo Mastro Er | ntrata Mastro Spesa Acc      | ert./Impegni Bevereali/Ma  |
| nformazioni sul  |                   |                                  |                              |                            |
| nformazioni sul  | Entrata           |                                  | Spesa                        | Saldo                      |

| 4 44 4                                                       | 4 44 4    | 41 (°                                    | 📶 Crea gruppo nel 2020                                            |                                                                                        | 🛅 <u>E</u> sci 🥑                                                                               |
|--------------------------------------------------------------|-----------|------------------------------------------|-------------------------------------------------------------------|----------------------------------------------------------------------------------------|------------------------------------------------------------------------------------------------|
| Anno                                                         | Codice gr | uppo                                     | Tipo Gruppo                                                       | Tipo controllo                                                                         | Natura controllo                                                                               |
| 2019                                                         | 95        | 2 🗔                                      |                                                                   | Accert./Imp. Def.                                                                      | Informativo                                                                                    |
| escrizione                                                   |           |                                          |                                                                   |                                                                                        |                                                                                                |
| GRUPPO PER (                                                 | GESTIONE  | MANUAL                                   | E RISORSE DESTINATE                                               |                                                                                        |                                                                                                |
| and the second second second                                 |           |                                          |                                                                   |                                                                                        |                                                                                                |
| entro di respons                                             | abilità   |                                          |                                                                   | npo quota                                                                              | Quota acc/vin/inv iniz.                                                                        |
| Lentro di respons<br>BIL                                     | abilità   |                                          |                                                                   | Destinata                                                                              | Quota acc/vin/inv iniz.<br>0,00 €                                                              |
| Lentro di respons<br>BIL<br>Calc. Dati                       | abilità   | Contrib.                                 | a Rend. Chiuso Deita                                              | Destinata<br>Destinata<br>14) Risorse destinate                                        | Quota acc/vin/inv iniz.<br>]0,00 €<br>agli investimenti                                        |
| Lentro di respons<br>BIL<br>Salc. Dati<br>nformazioni sul g  | ruppo Sta | Contrib.<br>Inziament                    | a Rend. <b>Chiuso</b> Detrat<br>i Capitoli del gruppo Mastro Ent  | Destinata<br>Destinata<br>Iota 14) Risorse destinate<br>rata Mastro Speca Ac           | Quota acc/vin/inv iniz.<br>0,00 €<br>agli investimenti<br>cert //mpegni – Reversali/Ma 1       |
| Lentro di respons<br>BIL<br>Calc. Dati<br>Informazioni sul g | ruppo Sta | Contrib.<br>Inziament<br>E <b>ntrata</b> | a Rend <b>. Chiuso</b> Detrat<br>i Capitoli del gruppo Mastro Ent | Tipo quota<br>Destinata<br>Iota 14) Risorse destinate<br>Inda Mastro Spesa Ac<br>Spesa | Quota acc/vin/inv iniz.<br>0,00 €<br>agli investimenti<br>cert /Impegni Reversali/Mat<br>Saldo |

Da quanto precedentemente illustrato è abbastanza evidente come i gruppi di capitoli vincolati si alimentino autonomamente dalla gestione della contabilità finanziaria in quanto raccolgono in automatico tutti gli eventi contabili collegati ai singoli capitoli associati.

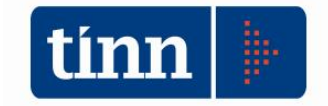

Tuttavia è possibile intervenire *"extra-contabilmente"* sui gruppi per apportare rettifiche volute dall'utente che incidono ovviamente sulla costruzione dei prospetti dell'elenco analitico delle risorse accantonate/vincolate/destinate nel Risultato di amministrazione presunto e a rendiconto. Tale rettifiche saranno esposte:

- nella colonna (d) dell'Allegato a/1) Risultato di amministrazione PRESUNTO quote accantonate;
- nella colonna (e) dell'Allegato a/2) Risultato di amministrazione PRESUNTO quote vincolate;
- nella colonna (e) dell'Allegato a/3) Risultato di amministrazione PRESUNTO quote destinate;
- nella colonna (f) dell' Allegato a/2) Risultato di amministrazione quote vincolate;
- nella colonna (e) dell'Allegato a/3) Risultato di amministrazione quote destinate

Di seguito si riportano le istruzioni di come è possibile agire manualmente sui gruppi.

Dal menu 'Capitoli vincolati/Rettifiche gruppi' si può accedere alla funzione di gestione delle rettifiche sulla quota del gruppo che contribuisce al risultato di amministrazione.

| Capitoli Vincolati | Servizio    | Aiuto      |             |   |
|--------------------|-------------|------------|-------------|---|
| Gestione gru       | ррі         |            |             |   |
| Inserimento :      | storico     |            |             |   |
| Stampa Grup        | pi          |            |             |   |
| Stampa libro       | giornale s  | omme vind  | olate       |   |
| Stampa equi        | ibri previs | ione grupp | i vincolati |   |
| Stampe di Ve       | rifica      |            |             | • |
| Rettifiche gru     | ıppi        |            |             |   |

|           |            |         | E       | Esercizi | o: 2019 - R | ettifiche gr | uppi        |             | ×      |
|-----------|------------|---------|---------|----------|-------------|--------------|-------------|-------------|--------|
| *         | \$\$       | \$      | i 🔍     | Ø.       | Ø. 00 C     | દ્રન ડિવ     |             |             | 1 Esci |
| Gruppo    |            |         |         |          |             |              |             |             |        |
| Centro re | esp.       |         |         | Tipo     |             |              |             |             |        |
| Descrizio | ine 🗌      |         |         |          |             |              |             |             |        |
| N. e data | a delib.   |         |         | 11       | 15 c.d.r.   | delib.       |             |             | Q      |
| Importo v | var.       |         |         |          |             |              |             | Data ins.   | 1/ 15  |
| Anno      | ld. gruppo | N. var. | Importo | Var.     | N. del.     | Data del.    | C.d.r. del. | Descrizione |        |
|           |            |         |         |          |             |              |             |             |        |
|           |            |         |         |          |             |              |             |             |        |
|           |            |         |         |          |             |              |             |             |        |
|           |            |         |         |          |             |              |             |             |        |
|           |            |         |         |          |             |              |             |             |        |
|           |            |         |         |          |             |              |             |             |        |
|           |            |         |         |          |             |              |             |             |        |

Dopo aver selezionato il gruppo sarà possibile inserire o modificare la variazione il cui importo potrà assumere sia valore negativo che positivo.

Su uno stesso gruppo si possono inserire più variazioni di diversa descrizione e con diversi estremi.

 $\infty \infty \infty \infty \infty \infty$ 

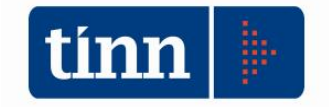

**Il modulo Equilibri di Bilancio** consente l'elaborazione dei prospetti di cui al modello 9.11.4 in fase di predisposizione del bilancio di previsione.

La scelta di inserire all'interno di questo modulo la costruzione dei prospetti degli elenchi delle risorse accantonate / vincolate / destinate nel risultato presunto di amministrazione, è strettamente legata alla possibilità di inserire all'interno di tale modulo le proiezioni di accertamenti / impegni per la restante parte dell'esercizio, nella fase di costruzione del documento principale di programmazione.

| Modulo Bilancio/Programmazione       | - + I |                                                  |
|--------------------------------------|-------|--------------------------------------------------|
| Modulo Gestione                      | •     | <u>C</u> ontabilità finanziaria                  |
| Mo <u>d</u> ulo Rendicontazione      | •     | C <u>o</u> ntabilità generale e analitica        |
| Mod <u>u</u> lo Programmi di utilità | •     | <u>G</u> estione IVA                             |
| Collegamenti                         | •     | Verifica degli equilibri di bilancio             |
|                                      |       | <u>P</u> atto di stabilità                       |
|                                      |       | Eatturazione Elettronica - Conservazione a Norma |
| P                                    | _     |                                                  |

Come di consueto nell'eseguire la procedura degli Equilibri di Bilancio viene richiesto di selezionare il periodo cui riferire la verifica stessa. Ebbene per la gestione del risultato presunto di amministrazione è stato predisposto uno speciale periodo di verifica che è finalizzato a questo scopo:

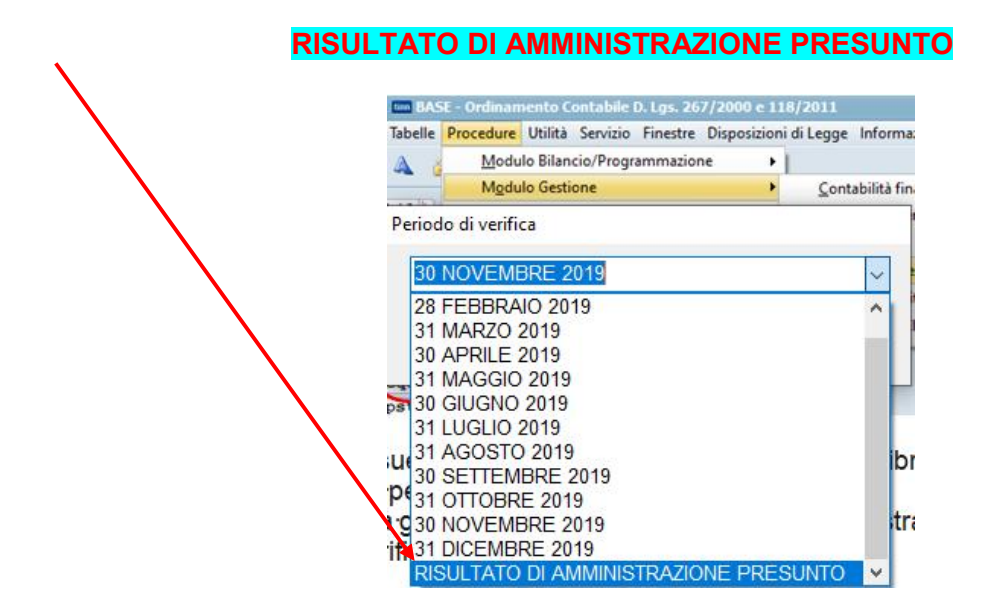

L'operazione va eseguita nell'esercizio precedente dell'esercizio del bilancio di previsione che si sta costruendo (esercizio 2019 per il bilancio 2020-2022).

La prima operazione da compiere è il recupero dati dal Bilancio in cui si possono o meno attivare le opzioni proposte.

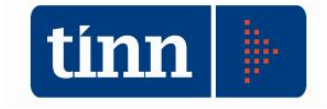

|                          | VERIFICA DEGLI EQU       | JILIBRI DI BILANCIO - Ordinamento Contal          | one D. Lys. 20         |
|--------------------------|--------------------------|---------------------------------------------------|------------------------|
|                          | Sistema Armonizzazio     | one <u>F</u> inestre <u>A</u> iuto                |                        |
|                          | Recupe                   | ro dati dal Bilancio                              | •                      |
|                          | Bilancio                 | D                                                 | >                      |
|                          | Equilibr                 | ri di Bilancio                                    | >                      |
|                          | Risultat                 | o di Amministrazione                              |                        |
|                          | Risultat                 | o di Amministrazione Presunto (9.11.4)            | >                      |
|                          | Stampe                   | <u>.</u>                                          | >                      |
| m                        | Esercizio: 2019 - I      | Recupero dati dall'archivio de                    | el bilancio 💶 🗆 🗙      |
|                          |                          |                                                   |                        |
| Tipo di Recupero:        |                          | Dati da Recuperare:                               |                        |
| 🗹 Entrata                |                          | Includi le proposte di variazion                  | ne                     |
| Spece                    |                          | Assegna assestato su projezio                     | one accertamenti       |
|                          |                          |                                                   |                        |
|                          |                          | Assegna assestato su proiezio                     | one impegni            |
|                          |                          | 💽 Altri dati finanziari                           |                        |
| Opzioni per il calcolo i | delle quote accantonate, | <u>vincolate e destinate del Risultato di Amr</u> | ministrazione Presunto |

E' bene notare che quando il periodo di verifica è il risultato di amministrazione compare una ulteriore opzione di calcolo che offre la possibilità di creare quote con importi a zero ai gruppi che non risultano configurati con alcun capitolo di bilancio, né di entrata né di spesa. Soltanto l'importo relativo alla quota iniziale può risultare diverso da zero nel caso venga specificato sul gruppo.

Questa opzione nella fase di recupero dati consente comunque di poter agire manualmente sui gruppi appositamente creati dall'utente privi di capitoli in una gestione semplificata dei dati

Una volta eseguita questa operazione, la sua reiterazione in un momento successivo determina la sovrascrittura dei dati di proiezione inseriti.

Per le istruzioni di utilizzo del sw degli Equilibri si rimanda alle Istruzioni Operative rilasciate con la versione 2200 di Contabilità.

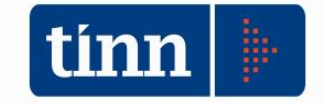

Il recupero dei dati andrà a popolare tre tabelle dedicate alle quote accantonate, vincolate e destinate presunte.

🚥 VERIFICA DEGLI EQUILIBRI DI BILANCIO - Ordinamento Contabile D. Lgs. 267/2000 e 118/2011

| 3  | Recupero dati dal Bilancio                     | 1 |                          |   | REGIONE ABRUZZO            |
|----|------------------------------------------------|---|--------------------------|---|----------------------------|
|    | Bilancio                                       | > |                          |   |                            |
|    | Equilibri di Bilancio                          | > |                          |   |                            |
|    | Risultato di Amministrazione                   |   |                          |   |                            |
|    | Risultato di Amministrazione Presunto (9.11.4) | > | Gestione                 | > | Quote accantonate presunte |
|    | Stampe                                         | > | Stampa Allegati a/1,2,3) |   | Quote vincolate presunte   |
| 15 |                                                |   |                          |   | Quote destinate presunte   |

La gestione delle tre tipologie di quote presunte è analoga.

La maschera mostra, per il gruppo selezionato, l'elenco analitico delle risorse presunte; sulla prima pagina mostra gli importi calcolati e su quella successiva le proiezioni.

La maschera all'apertura si presenta vuota, priva di dati, quindi è necessario selezionare il gruppo di interesse dalla lista attivata dal pulsante con la lente.

| tinn                     |                 |                   | Eserc                     | cizio: 2019 ·   | - Risultato di a             | mministrazione p           | resunto - quote a                  | accantonate               | _ <b>_</b> ×                                |
|--------------------------|-----------------|-------------------|---------------------------|-----------------|------------------------------|----------------------------|------------------------------------|---------------------------|---------------------------------------------|
| 44 4 44                  | 4% 4\$i         | C [               | Aggiorna Quol             | te Accantonate  | Allinea proiezior            | ni con il calcolato        |                                    |                           | Esci                                        |
| Gruppo ac<br>Centro resp | cantonato       |                   |                           | Tipo fondo      |                              |                            |                                    |                           |                                             |
| Elenco ana               | ilitico risorse | accan             | itonate presunt           | te (calcolo) El | enco analitico risorse       | e accantonate presunte     | (proiezioni)                       |                           |                                             |
| Capito                   | oli di spesa    |                   | al 01/01                  | 1/2019 A        | pplicate al bilancio<br>2019 | Stanziate in spesa<br>2019 | Var. in sede di<br>rendiconto 2019 | Presunte al<br>31/12/2019 | Presunte applicate al bil.<br>di prev. 2020 |
| Tipo Tit.                | Сар.            | Art.              | (a)                       | (b)             |                              | (c)                        | (d)                                | (e=a+b+c+d)               | (f)                                         |
| Totale Gr                | ирро            | [                 |                           |                 |                              |                            |                                    | ][                        |                                             |
| Vuov                     | ro F8           | <br><u> → M</u> α | Aggiorna ca<br>odifica F5 | alcolo          | F6 Salva                     | F9                         |                                    |                           | Annulla F7                                  |

Dopo aver scelto il gruppo sarà visibile l'elenco dei capitoli di spesa che lo compongono.

Le colonne delle griglie disposte sulle due pagine rappresentano le colonne dell'allegato a/1 - a/2 - a/3: sulla prima pagina sono visualizzati gli importi che derivano dal calcolo e sulla seconda le proiezioni inizialmente poste uguali agli importi calcolati.

La griglia dei calcoli è di sola lettura, quella delle proiezioni è editabile; sull'allegato vengono riportati gli importi delle proiezioni.

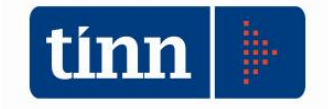

Si consiglia di non modificare le proiezioni degli importi di colonne che derivano da un calcolo come ad esempio la colonna (e) delle quote accantonate risultato della somma algebrica delle colonne (a), (b), (c) e (d); bensì se necessario si deve intervenire sulle singole proiezioni delle colonne (a), (b), (c),(d) e quindi al salvataggio la colonna (e) verrà aggiornata in automatico.

| Esercizio: 2019                                                                                           | ) - Risultato di a            | mministrazione p           | resunto - quote a                  | iccantonate            | _ D X                                       |
|----------------------------------------------------------------------------------------------------|-------------------------------|----------------------------|------------------------------------|------------------------|---------------------------------------------|
| 🖇 🔄 🍁 🍁 🎼 🕾 Aggiorna Quote Accantona                                                                      | te Allinea proiezior          | ii con il calcolato        |                                    |                        | Esci                                        |
| Gruppo accantonato Centro resp. gruppo Tipo fondo Elenco analítico risorse accantonate presunte (calcolo) | EPinco analítico risorse      | accantonate presunte l     | projezioni                         |                        |                                             |
| ar0170172019<br>Capitoli di spesa                                                                         | Applicate al bilancio<br>2019 | Stanziate in spesa<br>2019 | Var. in sede di<br>rendiconto 2019 | Presunte al 31/12/2019 | Presunte applicate al bil.<br>di prev. 2020 |
| Tipo Tit. Cap. Art. (a) (t                                                                                | b)                            | (c)                        | (d)                                | (e=a+b+c+d)            | (1)                                         |
| Totale GruppoAggiorna calcolo                                                                             |                               |                            |                                    | ][                     |                                             |
| 😡 Nuovo F8 🛛 Modifica F5 🛛 🕸 Cancella                                                                     | a F6                          | F9                         |                                    |                        | 🤊 A <u>n</u> nulla F7                       |

| tim                | Esercizio: 2019 -             | Risultato di amministrazio                       | one presunto - quote a                  | ccantonate                | _ 🗆 X                                       |
|--------------------|-------------------------------|--------------------------------------------------|-----------------------------------------|---------------------------|---------------------------------------------|
| 44 44 44 44 C      | Aggiorna Quote Accantonate    | Allinea proiezioni con il calcolato              |                                         |                           | 🛅 Esci                                      |
| Gruppo accantonato | Tipo fondo                    |                                                  | and factorian it                        |                           |                                             |
| Capitoli di spesa  | al 01/01/2019 Ap              | plicate al bilancio Stanziate in sp<br>2019 2019 | vesa Var. in sede di<br>rendiconto 2019 | Presunte al<br>31/12/2019 | Presunte applicate al bil.<br>di prev. 2020 |
| Tipo Tit. Cap. A   | vrt. (a) (b)                  | (c)                                              | (d)                                     | (e=a+b+c+d)               | 0                                           |
| Totale Gruppo      | Allinea proiezioni con gli im | porti calcolati                                  |                                         |                           |                                             |
| 🛛 🕽 Nuovo F8       | Modifica F5                   | S Salva F9                                       |                                         |                           | Annulla F7                                  |

I pulsanti 'Aggiorna Quote Accantonate' e 'Allinea proiezioni con il calcolato' eseguono un aggiornamento massivo su tutte le quote e quindi su tutti i gruppi (in questo caso accantonati).

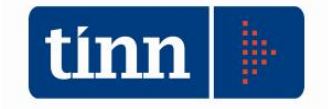

Nella ipotesi di necessità di gestione / inserimento manuale dei valori delle risorse accantonate / vincolate / destinate (ad esempio in sede di primo utilizzo del sw e/o in assenza di gestione precedente di capitoli vincolati) l'utente può inserire nella sheet di PROIEZIONI i valori che desidera esporre in corrispondenza dei gruppi predefiniti.

Per rimanere all'esempio costruito nelle pagine precedenti di un gruppo di capitoli con tipo Quota *Accantonato* e Dettaglio *"11) FCDE"*, una volta selezionato il gruppo ( la ricerca fra l'altro è già di tipo selettivo proponendo solo i gruppi della tipologia prescelta)

| eleziona | T<br>Imposta filtro | Togli filtro                                                                                                    | Coj              | pia     | Espandi     | Esporta                      | Esci            |                      |                                        |                                    |                                             |                                         |            |
|----------|---------------------|----------------------------------------------------------------------------------------------------|------------------|---------|-------------|------------------------------|-----------------|----------------------|----------------------------------------|------------------------------------|---------------------------------------------|-----------------------------------------|------------|
| 0        | Id. Gruppo          | -<br>Centro resp.                                                                                                    | gruppo T         | ipo quo | ta Id. tipo | fondo Tipo f                 | ondo            |                      |                                        |                                    |                                             |                                         | escrizione |
| 2019     | 945                 | DPB007                                                                                                    |                  |         | 1           | 8 Fonde                      | anticipazio     | ni liquidità         |                                        |                                    |                                             | F                                       | ONDO ANTI  |
| 2019     | 946                 | DPB007                                                                                                    |                  |         | 1           | 9 Fondo                      | perdite soc     | ietà partecipa       | ate                                    |                                    |                                             | F                                       | ONDO PERC  |
| 2019     | 947                 | DPB007                                                                                                    |                  |         | 1           | 10 Fondo                     | contenzios      | 0                    |                                        |                                    |                                             | F                                       | ONDO CONT  |
| 2019     | 948                 | DPB007                                                                                                    |                  |         | 1           | 13 Altri ad                  | cantoname       | enti                 |                                        |                                    |                                             | A                                       | LTRI ACCAN |
| 2019     | 950                 | BIL                                                                                                    |                  |         | 1           | 11 Fondo                     | crediti dubi    | bia esigibilità      |                                        |                                    |                                             | نا<br>ا                                 | RUPPU DI F |
|          | 1                   | 🚥 Esercizi                                                                                                    | o: 2019 -        | Risulta | ito di amm  | inistrazione                 | e presunto      | - quote ac           | cantonate                              |                                    |                                             |                                         | ×          |
|          |                     | 谷 수 수                                                                                                    | Ster S           | N C     | Aggiorna    | Quote Acca                   | ntonate         | Allinea proie        | ezioni con il calcolato                |                                    |                                             | 🔭 <u>E</u> sci                          |            |
|          |                     | Gruppo a                                                                                                    | ccantonal        | to      |             | 950 GRUP                     | PO DI PRO       | )VA DI CAPI          | TOLI DA AVANZO ACC                     | ANTONATO                           |                                             | Q                                       |            |
|          |                     | Centro res                                                                                                    | p. gruppo        | BIL     |             | Tipo f                       | ondo            | 11 Fond              | do crediti dubbia esigibili            | tà                                 |                                             |                                         |            |
|          |                     | ( <b>F</b> 1                                                                                                    |                  |         |             |                              |                 |                      |                                        |                                    |                                             |                                         |            |
|          |                     | Cap                                                                                                    | oli di spe:      | sa      | al 01/01,   | /2019                        | Applicate<br>20 | al bilancio<br>19    | Stanziate in spesa<br>2019             | Var. in sede di<br>rendiconto 2019 | Presunte al<br>31/12/2019                   | Presunte applicate al<br>di prev. 2020  | ЫI.        |
|          |                     | Tit. Cap                                                                                                    | ).               | Art. (a | a)          | ſ                            | b)              | 6                    | (c)                                    | c.n                                | (e=a+b+c+d)                                 | ſſ                                      |            |
|          |                     | and the second design of the second design of the s |                  |         |             |                              |                 |                      | 101                                    | [U]                                |                                             | 1 N N N N N N N N N N N N N N N N N N N | ~          |
|          |                     |                                                                                                    |                  |         |             | 0,00                         |                 | 0,00                 | 0.00                                   | 0,00                               | 0.0                                         | 0.0                                     | 0          |
|          |                     |                                                                                                    | 321000           | 1       |             | 0,00                         |                 | 0,00                 | 0,00                                   | 0,00                               | 2 000 873 7                                 | ),0 0,(<br>0,0 0)                       |            |
|          |                     |                                                                                                    | 321000<br>322000 | 1       |             | 0,00<br>0,00<br>0.00         |                 | 0,00<br>0,00<br>0.00 | 0,00<br>2.000.873,79<br>152.67         | (0)<br>0,00<br>0,00<br>0.00        | 0,0<br>2.000.873,7<br>152.6                 | 0 0,0<br>'9 0,0<br>67 0,0               |            |
|          |                     |                                                                                                    | 321000<br>322000 | 1       |             | 0,00<br>0,00<br>0,00         |                 | 0,00<br>0,00<br>0,00 | 0,00<br>2,000.873,79<br>152,67         | 0,00<br>0,00<br>0,00               | 0,0<br>2.000.873,7<br>152,6                 | 00 0,0<br>9 0,0<br>7 0,0<br>7 0,0       |            |
|          | /                   | Totale G                                                                                                    | 321000<br>322000 | 1       | Aggioma ca  | 0,00<br>0,00<br>0,00<br>0,00 |                 | 0,00 0,00 0,00 0,00  | 2.000.873,79<br>152,67<br>2.001.026,46 | 0,00                               | 0.0<br>2.000.873,7<br>152,6<br>2.001.026,44 | 0 0 0,0<br>19 0,0<br>17 0,0<br>17 0,0   |            |

La maschera nella sheet Elenco analitico risorse Accantonate presunte (**calcolo**) espone i dati desunti dai capitoli associati e i relativi campi non sono editabili.

| 4      | 4               | M (   | Aggiorna Q       | uote Accantonate   | Allinea proiezio         | ni con il calcolato        |                                    |                           | 🛅 Esci                                      |
|--------|-----------------|-------|------------------|--------------------|--------------------------|----------------------------|------------------------------------|---------------------------|---------------------------------------------|
| Grupp  | o accantona     | :0    | 95               | 60 GRUPPO DI P     | ROVA DI CAPITOI          | LI DA AVANZO ACCAN         | TONATO                             |                           |                                             |
| Centro | resp. gruppo    | В     | IL               | Tipo fondo         | 11 Fondo c               | rediti dubbia esigibilità  |                                    |                           |                                             |
| lenco  | analitico riso  | rse a | ccantonate presi | unte (calcolo) Ele | nco analitico risors     | e accantonate presunte     | e (proiezioni)                     |                           |                                             |
| C      | apitoli di spe: | а     | al 01/01/2       | 2019 Applical      | te al bilancio S<br>2019 | itanziate in spesa<br>2019 | Var. in sede di<br>rendiconte 2019 | Presunte al<br>31/12/2019 | Presunte applicate al bil.<br>di prev. 2020 |
| Tit. I | Cap.            | Art.  | (a)              | (b)                | (c)                      | (d)                        | 1                                  | =a+b+c+d)                 | ()                                          |
| 1      | 321000          | 1     |                  | 0,00               | 0,00                     | 2 000 873 79               | 0,00                               | 0,00                      | 0,00                                        |
| 2      | 322000          | 1     |                  | 0,00               | 0,00                     | 152,67                     | 0,00                               | 52,67                     | 0,00                                        |
|        |                 |       |                  |                    |                          |                            |                                    |                           |                                             |
|        |                 |       |                  |                    |                          |                            |                                    |                           |                                             |
|        |                 |       |                  |                    |                          |                            |                                    |                           |                                             |

La maschera nella sheet Elenco analitico risorse Accantonate presunte (**proiezioni**) espone in prima battuta gli stessi dati della maschera precedente, ma consente la rettifica degli stessi per l'inserimento manuale.

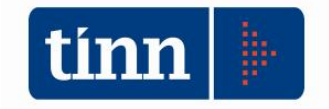

Si evidenzia che in corrispondenza del primo record della griglia e per tutte le tipologie di 'quote', non viene specificato il capitolo poiché gli importi indicati si riferiscono al totale gruppo e non alla singola voce di bilancio, per esempio il valore della colonna (a) rappresenta le risorse del gruppo (sia accantonate, sia vincolate che destinate) ad inizio anno ovvero le relative quote del risultato di amministrazione a rendiconto dell'esercizio precedente N-1 (totale colonna (e) del gruppo accantonato dell'allegato a/1 a rendiconto N-1, totale colonna (i) del gruppo vincolato dell'allegato a/2 a rendiconto N-1, totale colonna (f) del gruppo destinato agli investimenti dell'allegato a/3 a rendiconto N-1).

| * 4   | 4 44            | 41   | Q     | Aggiorna Quo     | te Accantor   | nate Allinea              | proie:  | zioni con il calcolato       | >                                  |                        | 🛅 Esci                                      |
|-------|-----------------|------|-------|------------------|---------------|---------------------------|---------|------------------------------|------------------------------------|------------------------|---------------------------------------------|
| Grup  | po accantor     | ato  |       | 950              | GRUPPO        | DI PROVA DI I             | JAPH    | ULI DA AVANZO ACCA           | NTONATO                            |                        | <b></b>                                     |
| Centr | o resp. grupp   | 00   | BIL   |                  | Tipo fond     | o 11                      | Fond    | o crediti dubbia esigibilità |                                    |                        |                                             |
| lenc  | o analitico ri: | orse | accan | tonate presun    | e (calcolo)   | Elenco analiti            | co rise | orse accantonate presun      | te (proiezioni)                    |                        |                                             |
| 4     | Capitoli di sp  | esa  |       | al 01/01/201     | 9 Ap          | plicate al bilano<br>2019 | io      | Stanziate in spesa<br>2019   | Var. in sede di<br>rendiconto 2019 | Presunte al 31/12/2019 | Presunte applicate al bil.<br>di prev. 2020 |
| Tit.  | Cap.            | Art. | (a)   |                  | (b)           |                           | (       | c) (                         | d)                                 | (e=a+b+c+d)            | ()                                          |
|       | 221.000         |      |       |                  | 0,00          | 0                         | ,00     | 0,00                         | 0,00                               | 0,00                   | 0,00                                        |
| 1     | 321000          | 1    | 1     |                  | 0,00          | U                         | 00      |                              | 500.000.00                         | 8.000.000,00           | 0,00                                        |
|       |                 |      |       |                  |               |                           |         |                              |                                    |                        |                                             |
| Tot   | ale Gruppo      | 1    |       |                  | ,00           | 01                        | 10      | 0.00                         | 8,500.000,00                       | 8.500.000,00           | 0,00                                        |
|       |                 | (    |       | Allinea proiezio | ni con gli in | nporti calcolati          | D       | )                            |                                    |                        |                                             |

Nell'esempio della figura di cui sopra è stata apportata/inserita una modifica ai dati proposti, che vengono memorizzati e prodotti nelle stampe successive.

Allinea proiezioni con gli importi calcolati

Il pulsante in basso nella maschera a regime deve essere utilizzato, qualora i dati di calcolo presenti nella maschera e riproposti nella sheet proiezioni debbano essere riallineati per effetto di sopravvenute modifiche nel corso dell'esercizio in gestione. E' il caso di una prima formazione dei dati realizzata, ad esempio a settembre, che necessitano di un riallineamento per accogliere nuovi valori maturati durante il prosieguo dell'esercizio. Il calcolo con questo pulsante si limita al riallineamento dei soli valori del gruppo selezionato.

I tasti

Aggiorna Quote Accantonate Allinea proiezioni con il calcolato

riportati nella parte superiore della maschera al contrario hanno lo stesso risultato di riallineamento ma agiscono su tutti i

capitoli dei vari gruppi secondo la tipizzazione degli stessi. In ogni caso al termine di un'elaborazione di ricalcolo sia massivo sia sul singolo gruppo il sw propone una dialog box di conferma dell'operazione.

La quota delle risorse applicata al bilancio di previsione dell'esercizio x+1 ha una diversa gestione a seconda che sia stata effettuata una scelta analitica e puntuale delle risorse collegando capitoli di entrata e spesa e individuando in automatico lo stanziamento del capitolo nell'esercizio in costruzione, oppure che si sia stata operata una gestione manuale di inserimento del dato.

Si sta facendo riferimento alle seguenti colonne dei prospetti:

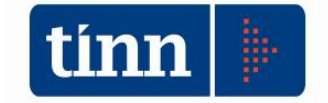

### colonna (f) dell'Allegato a/1) Risultato di amministrazione PRESUNTO - quote accantonate;

|                      |                                 |                                       |                                                                                                    |                                                                                       |                                                                                                    |                                                                                            | Allegato 1                                                                                                    |
|----------------------|---------------------------------|---------------------------------------|----------------------------------------------------------------------------------------------------|---------------------------------------------------------------------------------------|----------------------------------------------------------------------------------------------------|--------------------------------------------------------------------------------------------|----------------------------------------------------------------------------------------------------|
|                      |                                 |                                       |                                                                                                    | Allegat                                                                               | to a/1) Risultato di a                                                                                                    | amministrazione - qu                                                                       | uote accantonate                                                                                                    |
| ELENCO               | D ANALITICO DELLE RISOF         | RSE ACCANTO                           | NATE NEL RISC                                                                                           | ILTATO DI AM                                                                          | MINISTRAZION                                                                                                    | E PRESUNTO (*)                                                                             |                                                                                                    |
|                      |                                 | 1                                     | 1                                                                                                    | 1                                                                                     |                                                                                                    |                                                                                            |                                                                                                    |
| Capitolo<br>di spesa | descrizione                     | Risorse<br>accantonate al<br>1/1/ N-1 | Risorse<br>accantonate<br>applicate al<br>bilancio<br>dell'esercizio N-1<br>(con segno - <sup>1</sup> ) | Risorse<br>accantonate<br>stanziate nella<br>spesa del bilancio<br>dell'esercizio N-1 | Variazione degli<br>accantonamenti<br>che si prevede di<br>effettuare -in sede<br>di rendiconto N-1<br>(con segno +/-) <sup>(2)</sup> | Risorse<br>accantonate nel<br>risultato di<br>amministrazione<br>presunto<br>al 31/12/ N-1 | Risorse<br>accantonate<br>presunte<br>al 31/12/ N-1<br>applicate al<br>primo esercizio<br>del bilancio di<br>previsione |
|                      |                                 | (a)                                   | <u>(</u> b)                                                                                             | (c)                                                                                   | (d)                                                                                                    | (e) = (a) + (b) + (c) + (d)                                                                | Ф                                                                                                    |
| Fondo ant            | icipazioni liquidità            |                                       |                                                                                                    | -                                                                                     |                                                                                                    |                                                                                            |                                                                                                    |
|                      |                                 |                                       |                                                                                                    |                                                                                       |                                                                                                    |                                                                                            |                                                                                                    |
| Totale For           | ndo anticipazioni liquidità     |                                       |                                                                                                    |                                                                                       |                                                                                                    |                                                                                            |                                                                                                    |
| Fondo pe             | rdite società partecipate       |                                       |                                                                                                    |                                                                                       |                                                                                                    |                                                                                            |                                                                                                    |
| Totale For           | ndo perdite società partecipate |                                       |                                                                                                    |                                                                                       |                                                                                                    |                                                                                            |                                                                                                    |
| Fondo con            | ntezioso                        |                                       |                                                                                                    |                                                                                       |                                                                                                    |                                                                                            |                                                                                                    |

### colonna (i) dell'Allegato a/2) Risultato di amministrazione PRESUNTO - quote vincolate;

| Cap. di<br>entrata | Descr.                      | Capitolo<br>di spesa | Descr. | Risorse vinc.<br>al 1/1/N-1 | Entrate<br>vincolate<br>accertate<br>nell'esercizio<br>N-1 (dati<br>presunti) | Impegni<br>presunti eserc.<br>N-1 finanziati da<br>entrate vincolate<br>accertate<br>nell'esercizio o<br>da quote<br>vincolate del<br>risultato di<br>amministrazione<br>( dati presunti) | Fondo plai<br>vinc. al<br>31/12/N-1<br>finanziato da<br>entrate<br>vincolate<br>accertate<br>nell'esercizio o<br>da quote<br>vincolate del<br>risultato di<br>amministrazion<br>e (dati<br>presunti) | Cancellazione<br>nell'esercizio N-<br>l di residui<br>attivi vincolatro<br>eliminazione del<br>vincolo su quote<br>del risultato di<br>amministrazione<br>(+) e<br>cancellazione<br>nell'esercizio N-<br>l di residui<br>passivi finanziati<br>da risorse<br>vincolate (-)<br>(gestione dei<br>residui): (dati<br>nresunti) | Cancellazione<br>nell'eserciae N.1<br>di impegni<br>finanziati dal fondo<br>pluriennale<br>vincolato dopo<br>l'approvazione del<br>rendiconto<br>dell'esercizio N-2<br>se non<br>reimpegnati<br>nell'esercizio N-1<br>(+) | Risorse<br>vincolate nel<br>risultato di<br>amministrazione<br>presunto al<br>31/12/N-1 | Risorse vincolate<br>presunte al 31/12/N<br>1 applicate al primc<br>esercizio del<br>bilancio di<br>previsione |
|--------------------|-----------------------------|----------------------|--------|-----------------------------|-------------------------------------------------------------------------------|----------------------------------------------------------------------------------------------------|----------------------------------------------------------------------------------------------------|----------------------------------------------------------------------------------------------------|----------------------------------------------------------------------------------------------------|-----------------------------------------------------------------------------------------|----------------------------------------------------------------------------------------------------|
|                    |                             |                      |        | (a)                         | <i>(b)</i>                                                                    | (c)                                                                                                    | (d)                                                                                                    | (e)                                                                                                    | Ð                                                                                                    | (g)=(a) + (b)<br>-(c)-(d)-(e)-(f)                                                       | <i>(i)</i>                                                                                                    |
| Vincoli der        | rivanti dalla legge         |                      |        |                             |                                                                               |                                                                                                    |                                                                                                    |                                                                                                    |                                                                                                    |                                                                                         |                                                                                                    |
|                    |                             |                      |        |                             |                                                                               |                                                                                                    |                                                                                                    |                                                                                                    |                                                                                                    |                                                                                         |                                                                                                    |
|                    |                             |                      |        |                             |                                                                               |                                                                                                    |                                                                                                    |                                                                                                    |                                                                                                    |                                                                                         |                                                                                                    |
| Totale vinc        | oli derivanti dalla legge ( | b/1)                 |        |                             |                                                                               |                                                                                                    |                                                                                                    |                                                                                                    |                                                                                                    |                                                                                         |                                                                                                    |
| Vincoli der        | rivanti da Trasferimenti    |                      |        | JL                          |                                                                               |                                                                                                    |                                                                                                    |                                                                                                    |                                                                                                    |                                                                                         |                                                                                                    |
|                    |                             |                      |        |                             |                                                                               |                                                                                                    |                                                                                                    |                                                                                                    |                                                                                                    |                                                                                         |                                                                                                    |

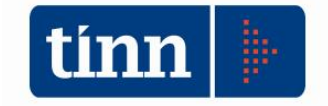

colonna (g) dell'Allegato a/3) Risultato di amministrazione PRESUNTO - quote destinate;

| FLENC                     | Allegat<br>Allegato a/3) Risultato di amministrazione - quote destin<br>ELENCO ANALITICO DELLE RISORSE DESTINATE AGLI INVESTIMENTI NEL RISULTATO DI AMMINISTRAZIONE PRESUNTO (*) |                      |          |                                                         |                                                                                                    |                                                                                                    |                                                                                                    |                                                                                                    |                                                                                                    |                                                                                                    |  |  |  |
|---------------------------|----------------------------------------------------------------------------------------------------|----------------------|----------|---------------------------------------------------------|----------------------------------------------------------------------------------------------------|----------------------------------------------------------------------------------------------------|----------------------------------------------------------------------------------------------------|----------------------------------------------------------------------------------------------------|----------------------------------------------------------------------------------------------------|----------------------------------------------------------------------------------------------------|--|--|--|
| Capitolo<br>di<br>entrata | Descriz.                                                                                                    | Capitolo<br>di spesa | Descriz. | Risorse<br>destinate<br>agli<br>investim.<br>al 1/1/N-1 | Entrate<br>destinate agli<br>investimenti<br>accertate<br>nell'esercizio<br>N -1 (dato<br>presunto) | Impegni eserc.<br>N-1 finanziati da<br>entrate destinate<br>accertate<br>nell'esercizio o<br>da quote<br>destinate del<br>risultato di<br>amministrazione<br>( dati presunti) | Fondo plurien.<br>vinc. al 31/12/N-1<br>finanziato da<br>entrate destinate<br>accertate<br>nell'esercizio o da<br>quote destinate<br>del risultato di<br>amministrazione | Cancellazione di<br>residui attivi<br>costituiti da risorse<br>destinate agli<br>investimenti o<br>eliminazione della<br>destinazione su<br>quote del risultato di<br>amministrazione (+)<br>e cancellazione di<br>residui passivi<br>finanziati da risorse<br>destinate agli<br>investimenti (-)<br>(gestione dei<br>residui) | Risorse<br>destinate agli<br>investimenti nel<br>risultato di<br>amministrazione<br>presunto al<br>31/12/N-1 | Risorse<br>destinate agli<br>investimenti ne<br>risultato<br>presunte al<br>31/12/ N-1<br>applicate al<br>primo esercizic<br>del bilancio di<br>previsione |  |  |  |
|                           |                                                                                                    |                      |          | (a)                                                     | <i>(b)</i>                                                                                          | (c)                                                                                                    | (d)                                                                                                    | (e)                                                                                                    | (f)=(a) +(b) -(c) -(d) -(e)                                                                                  | (g)                                                                                                    |  |  |  |
|                           |                                                                                                    |                      |          |                                                         |                                                                                                    |                                                                                                    |                                                                                                    |                                                                                                    |                                                                                                    |                                                                                                    |  |  |  |

### Caso di gestione analitica ed automatica dei gruppi di capitoli per singola tipologia.

In questa fattispecie viene riportata nelle rispettive colonne (f) (i) (g) dei rispettivi allegati a/1 a/2 a/3 lo stanziamento di previsione dei rispettivi capitoli di spesa associati ai vari gruppi per la quota di stanziamento che presenta come Tipologia di Finanziamento la stessa classificazione associata al Tipo Quota del gruppo in esame.

| • Eserci        | zio: 2020       | - Interventi Capito             | li di spesa     |                    |            |                  |
|-----------------|-----------------|---------------------------------|-----------------|--------------------|------------|------------------|
| i\$ 44          | 44              |                                 | 1. 4 4. 4       | Q년 Q년 Duplica      |            | 🛅 <u>E</u> sci 🍃 |
| Anno 🔤          | 2020 Ca         | pitolo 5                        | Art. 1          |                    |            |                  |
| Pagina <u>1</u> | Pagina <u>2</u> | Pagina <u>3</u> Pagina <u>4</u> | Armonizzazione  | Altri dati         |            |                  |
| - Altri d       | lati            |                                 |                 |                    |            |                  |
| Fondo F         | leiscrizioni    | perenti                         |                 |                    |            |                  |
| Tipologia       | 1               |                                 |                 |                    |            |                  |
| Spesa C         | Ibbligatoria    |                                 |                 |                    |            |                  |
| Apertura        | Credito         |                                 |                 |                    |            |                  |
| Codice p        | erimetro sa     | nitario                         |                 |                    |            | <b>•</b>         |
| Vincolat        | 0               | ~                               |                 |                    |            |                  |
| Codice e        | nte di teso     | reria                           |                 |                    |            |                  |
| — Tipi d        | i finanzia      | mento                           |                 |                    |            |                  |
| Codice          | e Descrizio     | one                             |                 | Previsione         | Variazione | Assestato        |
| * 001           | AVANZ           | O VINCOLATO                     |                 | 100.000,00 €       | 0,00 €     | 100.000,00 €     |
| <b>4</b> II     |                 |                                 | Totale          | 0,00 €             | 0,00 €     | 0.00 €           |
| [3.1            | 50              | Bu mere                         |                 |                    | 0,00 0     | 0,00,0           |
| 2 Nu            | ovo F8          | Modifica F5                     | 🛛 🐼 Lancella F6 | 🏹 <u>S</u> alva F9 |            | 🌱 Annulla F7     |

Caso di gestione di inserimento manuale della quota presunta nel bilancio di previsione

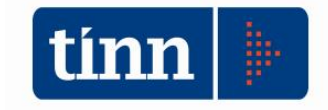

| 4                                          | *     | \$      | 4      | 44   | 4i                |         | Aggiorn             | a Quote V     | 'incolate Allinea p                        | proiezioni con il calcolat                                                   | 0                                                                            |                                                                             |                                                                                 |                                   |                                                                      | 🛅 Esci      |          |
|--------------------------------------------|-------|---------|--------|------|-------------------|---------|---------------------|---------------|--------------------------------------------|------------------------------------------------------------------------------|------------------------------------------------------------------------------|-----------------------------------------------------------------------------|---------------------------------------------------------------------------------|-----------------------------------|----------------------------------------------------------------------|-------------|----------|
| Gruppo vincolato                           |       |         |        |      | 953 GRUPPO PER GE |         |                     |               | O PER GESTIONE                             | STIONE MANUALE RISORSE VINCOLATE                                             |                                                                              |                                                                             |                                                                                 |                                   |                                                                      |             |          |
| Centro resp. gruppo BIL Tipo vincolo 2 Vin |       |         |        |      |                   |         | Tipo vin            | colo 2 V      | incoli derivanti da trasfe                 | coli derivanti da trasferimenti                                              |                                                                              |                                                                             |                                                                                 |                                   |                                                                      |             |          |
| Ele                                        | nco - | analiti | co ris | orse | vinco             | ilate p | presunte (d         | calcolo)      | Elenco analitico ris                       | orse vincolate presunte                                                      | e (proiezioni)                                                               |                                                                             |                                                                                 |                                   |                                                                      |             |          |
|                                            |       |         |        |      |                   |         | Ris. vin<br>01/01/2 | c. al<br>2019 | Accertamenti<br>vincolati presunti<br>2019 | Impegni presunti<br>2019 finanz. da acc.<br>vinc. o a da ris. vinc.<br>pres. | Fpv pres. al<br>31/12/2019 finanz.<br>da acc. vinc. o da<br>ris. vinc. pres. | Insussistenze di<br>entrata e spesa e<br>rettifiche sui vincoli<br>nel 2019 | Canc. nel 2019 di<br>imp. da fpv. non<br>reimputati nel 2019<br>dopo rend. 2018 | Ris. vinc. pres. al<br>31/12/2019 | Ris. vinc. pres. al<br>31/12/2019 applicate<br>al bil. di prev. 2020 | 9           |          |
| Ē                                          | ipo 🛛 | Tit. C  | ap.    |      | Art               | . (a)   | )                   | 1             | (b)                                        | (c)                                                                          | (d)                                                                          | (e)                                                                         | (f)                                                                             | (g=a+b-c-d-e-f)                   | m                                                                    | Accantonata |          |
| E                                          |       | ~       | _      |      |                   |         |                     | 0,00          | 0,0                                        | 0,00                                                                         | 0,00                                                                         | 0,00                                                                        | 0,00                                                                            | 102,00                            | 0,00                                                                 | 05.0        | 070      |
| 9                                          |       | 3<br>1  |        |      |                   |         |                     | 0,00          | 103.014,5                                  | 0,00                                                                         | 0,00                                                                         | 0,00                                                                        | 0,00                                                                            | 103.014,30                        | 0,00                                                                 | 30.0        | 973<br>( |
| (                                          |       |         |        |      |                   |         |                     |               |                                            |                                                                              |                                                                              |                                                                             |                                                                                 |                                   |                                                                      |             |          |
| Т                                          | otale | Grup    | ро     |      |                   |         |                     | 0,00          | 103.014,9                                  | B 0,00                                                                       | 0,00                                                                         | 0,00                                                                        | 0,00                                                                            | 103.014,98                        | 2.500.000,00                                                         |             |          |

In questa gestione il campo evidenziato viene inserito dall'utente. E' ovvio che in questa seconda modalità tutti i controlli di congruità tra modelli e valori di bilancio sono lasciati all'attenzione dell'operatore.

Le stampe degli allegati a/1 – a/2 – a/3 sono disponibili sempre nella gestione degli Equilibri

| <u>S</u> istema | A <u>r</u> monizzazione                                   | <u>Finestre</u> <u>A</u>                     | iuto      |                                |   |
|-----------------|-----------------------------------------------------------|----------------------------------------------|-----------|--------------------------------|---|
| <u>.</u>        | Recupero da<br>Bilancio<br>Equilibri di E<br>Risultato di | ati dal Bilancio<br>Bilancio<br>Amministrazi | o > > one |                                |   |
|                 | Prospetto 9.                                              | Prospetto 9.11.4                             |           | Gestione quote ris. amm. pres. | > |
|                 | Stampe                                                    |                                              | >         | Stampa Allegati a/1.2.3)       |   |

| 🚥 Esercizio: 2019                             | ) - Stampa allegati a/1,2,3) - quote del risultato di amministrazione 🗕 🗖 💌                                                                                                    |
|-----------------------------------------------|----------------------------------------------------------------------------------------------------|
| 🗐 🚽 Ca<br>Stampa                              | mbia Report predefinito V                                                                                                    |
| Tipo Allegato                                 | <ul> <li>Allegato a/1) Risultato di amministrazione presunto - quote accantonate</li> <li>Allegato a/2) Risultato di amministrazione presunto - quote vincolate</li> <li>Allegato a/3) Risultato di amministrazione presunto - quote destinate</li> </ul> |
| Riepilogo tipo vincolo<br>Responsabile Gruppo |                                                                                                    |
| Gruppo Accantonato                            |                                                                                                    |
| Tipo fondo                                    | · · · · · · · · · · · · · · · · · · ·                                                                                                    |
|                                               |                                                                                                    |

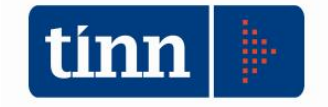

Da notare II flag 'Riepilogo tipo vincolo'. Lo stesso va selezionato nel caso la configurazione dei gruppi sia priva di capitoli. La stampa visualizzerà soltanto le quote raggruppate per totale tipologia senza visualizzare il dettaglio dei gruppi e quindi il totale per gruppi, poiché non risulterebbero capitoli da specificare in modo analitico.

| 📼 Esercizio: 2019                                                                  | - Stampa allegati a/1,                                                                                                    | 2,3) - quote del risult                                                                                                    |                                                                      |                |
|------------------------------------------------------------------------------------|----------------------------------------------------------------------------------------------------|----------------------------------------------------------------------------------------------------|----------------------------------------------------------------------|----------------|
| 🛃 🚽 Car<br>Stampa                                                                  | ibia Report predefinito                                                                                                    | ~                                                                                                    |                                                                      | 🛅 <u>E</u> sci |
| Tipo Allegato                                                                      | <ul> <li>Allegato a/1) Risultato di a</li> <li>Allegato a/2) Risultato di a</li> <li>Allegato a/3) Risultato di a</li> </ul>                     | amministrazione presunto - qu<br>amministrazione presunto - qu<br>amministrazione presunto - qu                            | ote accantonate<br>ote vincolate<br>ote destinate                    |                |
| Riepilogo tipo vincolo                                                             |                                                                                                    |                                                                                                    |                                                                      |                |
| Responsabile Gruppo                                                                |                                                                                                    | •••                                                                                                    |                                                                      |                |
| Gruppo Investimenti                                                                |                                                                                                    |                                                                                                    |                                                                      |                |
|                                                                                    |                                                                                                    |                                                                                                    |                                                                      |                |
| Ecoretation 2010                                                                   | Ctampa allegati a /1 2                                                                                                    | 2.2) evete del riguit                                                                                                    | ata di amminist                                                      |                |
| œ Esercizio: 2019                                                                  | - Stampa allegati a/1,2<br>ibia Report predefinito                                                                                               | 2,3) - quote del risult<br>v                                                                                               | ato di amminist                                                      | trazione X     |
| Tipo Allegato                                                                      | Stampa allegati a/1,3 bia Report predefinito     Allegato a/1) Risultato di a     Allegato a/2) Risultato di a     Allegato a/3) Risultato di a  | 2,3) - quote del risult<br>mministrazione presunto - que<br>mministrazione presunto - que<br>mministrazione presunto - que | ato di amminist<br>ote accantonate<br>ote vincolate<br>ote destinate | trazione X     |
| Tipo Allegato                                                                      | Stampa allegati a/1,2 ibia Report predefinito     Allegato a/1) Risultato di a     Allegato a/2) Risultato di a     Allegato a/3) Risultato di a | 2,3) - quote del risult                                                                                                    | ato di amminist<br>ote accantonate<br>ote vincolate<br>ote destinate | trazione ×     |
| Tipo Allegato<br>Riepilogo tipo vincolo<br>Responsabile Gruppo                     | - Stampa allegati a/1, bia Report predefinito  Allegato a/1) Risultato di a  Allegato a/2) Risultato di a  Allegato a/3) Risultato di a          | 2,3) - quote del risult                                                                                                    | ato di amminist                                                      |                |
| Tipo Allegato<br>Riepilogo tipo vincolo<br>Responsabile Gruppo<br>Gruppo Vincolato | Stampa allegati a/1, ibia Report predefinito     Allegato a/1) Risultato di a     Allegato a/2) Risultato di a     Allegato a/3) Risultato di a  | 2,3) - quote del risult                                                                                                    | ato di amminist                                                      |                |

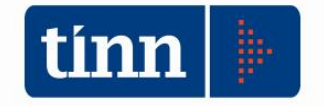

Il modulo Nota Integrativa.

Nell'attuale gestione della Nota Integrativa, posto che i prospetti formano parte integrante di detto documento, è stata attivata la funzione che richiama la stampa dei modelli

|                        | NOTA INTEGRATIVA AL BILANCIO DI PREVISIONE - Ordinamento Contab                                                                                                    |                |
|------------------------|----------------------------------------------------------------------------------------------------|----------------|
|                        | Sistema Nota Integrativa Aiuto                                                                                                    |                |
|                        | <u>Recupero dati dal Bilancio di Previsione</u>                                                                                                    |                |
|                        | Gestione Nota Integrativa - Bilancio di Previsione                                                                                                    |                |
|                        | Prospetto 9.11.4                                                                                                    |                |
|                        | J                                                                                                    |                |
|                        |                                                                                                    |                |
| 🚥 Esercizio: 2020      | - Stampa allegati a/1,2,3) - quote del risultato di amministra                                                                                                    | zione 🗕 🗖 🗙    |
| 🗐 🚽 Car<br>Stampa      | nbia Report predefinito 🗸                                                                                                    | 👚 <u>E</u> sci |
| Tipo Allegato          | <ul> <li>Allegato a/1) Risultato di amministrazione presunto - quote accantonate</li> <li>Allegato a/2) Risultato di amministrazione presunto - quote vincolate</li> <li>Allegato a/3) Risultato di amministrazione presunto - quote destinate</li> </ul> |                |
| Riepilogo tipo vincolo |                                                                                                    |                |
| Responsabile Gruppo    |                                                                                                    | •••            |
| Gruppo Vincolato       |                                                                                                    |                |
| Tipo vincolo           | ×                                                                                                    | ~              |
|                        |                                                                                                    |                |

Allegato 2 Allegato a/2) Risultato di amministrazione - quote vincolate

#### ELENCO ANALITICO DELLE RISORSE VINCOLATE NEL RISULTATO DI AMMINISTRAZIONE PRESUNTO al 31/12/2019

| Capitoli di entrata<br>(Cap/Art/Tit) | Capitoli di spesa<br>(Cap/Art/Tit) | Risorse<br>vincolate al<br>01/01/2019<br>A | Accertamenti di<br>competenza<br>presunti 2019<br>B | Impegni di<br>competenza<br>presunti 2019<br>C | FPV presunto al<br>31/12/2019<br>D | Cancellazione<br>accertamenti o<br>elimin. vincolo<br>(+) e<br>cancellazione<br>impegni (-) (dati<br>E | Cancellazione<br>nel 2019 di<br>impegni da fpv<br>non reimputati<br>nel 2019 dopo<br>rend 2017<br>F | Risorse<br>vincolate nel ris.<br>di amm.<br>presunto al<br>31/12/2019<br>G=A+B-C-D-E-F | Risorse<br>vincolate<br>presunte al<br>31/12/2019<br>applicate alla |
|--------------------------------------|------------------------------------|--------------------------------------------|-----------------------------------------------------|------------------------------------------------|------------------------------------|----------------------------------------------------------------------------------------------------|----------------------------------------------------------------------------------------------------|----------------------------------------------------------------------------------------|---------------------------------------------------------------------|
| (2) Vincoli derivanti da traef       | erimenti                           |                                            | -                                                   | , i i i i i i i i i i i i i i i i i i i        | -                                  | -                                                                                                    |                                                                                                    | 01.00000                                                                               |                                                                     |
| (z) vincon derivanti da trasi        | eninenu                            |                                            |                                                     |                                                |                                    |                                                                                                    |                                                                                                    |                                                                                        |                                                                     |
|                                      |                                    |                                            |                                                     |                                                |                                    |                                                                                                    |                                                                                                    |                                                                                        |                                                                     |
| Risorse gruppo                       |                                    | 0,00                                       |                                                     |                                                |                                    |                                                                                                    |                                                                                                    |                                                                                        |                                                                     |
|                                      |                                    |                                            | 103.014,98                                          | 0,00                                           | 0,00                               | 0,00                                                                                                   | 0,00                                                                                                | 103.014,98                                                                             | 2.500.000,00                                                        |
|                                      |                                    |                                            | 0,00                                                | 0,00                                           | 0,00                               | 0,00                                                                                                   | 0,00                                                                                                | 0,00                                                                                   | 0,00                                                                |
|                                      |                                    |                                            |                                                     |                                                |                                    |                                                                                                    |                                                                                                    |                                                                                        |                                                                     |
| Totale Gruppo 953                    | 0,00                               | 103.014,98                                 | 0,00                                                | 0,00                                           | 0,00                               | 0,00                                                                                                   | 103.014,98                                                                                          | 2.500.000,00                                                                           |                                                                     |
| (2) Totale Vincoli derivanti d       | la trasferimenti                   | 0,00                                       | 103.014,98                                          | 0,00                                           | 0,00                               | 0,00                                                                                                   | 0,00                                                                                                | 103.014,98                                                                             | 2.500.000,00                                                        |
| -                                    | TOTALE GENERALE                    | 0,00                                       | 103.014,98                                          | 0,00                                           | 0,00                               | 0,00                                                                                                   | 0,00                                                                                                | 103.014,98                                                                             | 2.500.000,00                                                        |